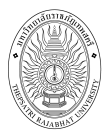

# สารบัญ

| 1 <b>ຈ</b> ະງ        | บบบริการการศึกษาผ่านเครือข่ายอินเตอร์เน็ต 1         |
|----------------------|-----------------------------------------------------|
| 1.1                  | ระบบบริการการศึกษาผ่านเครือข่ายอินเตอร์เน็ตคืออะไร1 |
| 1.2                  | ข้อตกลงเปื้องต้น1                                   |
|                      | ความรู้พื้นฐานก่อนการใช้ระบบ1                       |
|                      | คำศัพท์ที่ใช้ในคู่มือ1                              |
| 2.1 เ <sup>ร</sup> ิ | ริ่มต้นใช้งานระบบ                                   |
| 2.1                  | เข้าสู่ระบบ3                                        |
| 2.2                  | เปลี่ยนรหัสผ่าน5                                    |
| 2.3                  | ประวัติผู้ใช้ระบบ                                   |
| 2.4                  | ภาระอาจารย์ที่ปรึกษา7                               |
| 2.5                  | ภาระการสอน10                                        |
|                      | 2.5.1 รายชื่อนักศึกษาลงทะเบียน11                    |
|                      | 2.5.2 บันทึกเกรด                                    |
|                      | 2.5.3 รายชื่อนักศึกษาวิทยานิพนธ์24                  |
|                      | 2.5.4 ตารางสอนอาจารย์24                             |
| 2.6                  | ทำบันทึกถึงผู้เรียน                                 |
| 2.7                  | ค้นหาข้อมูลนักศึกษา                                 |
| 2.8                  | ค้นหารายวิชา                                        |
| 2.9                  | ค้นหาตารางเรียน                                     |
| 2.1                  | 0 ค้นหาตารางสอน                                     |
| 2.1                  | 1 ค้นหาตารางการใช้ห้อง                              |
| 2.1                  | 2 รายการความคิดเห็น                                 |
| 2.1                  | 3 เสนอความคิดเห็น                                   |
| 2.1                  | 4 ประวัติการเข้าใช้ระบบ                             |
| 2.1                  | 5 ออกจากระบบ                                        |

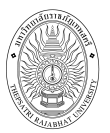

# 1 ระบบบริการการศึกษาผ่านเครือข่ายอินเตอร์เน็ต

## 1.1 ระบบบริการการศึกษาผ่านเครือข่ายอินเตอร์เน็ตคืออะไร

ระบบบริการการศึกษาผ่านเครือข่ายอินเตอร์เน็ตสามารถแบ่งออกได้เป็น 4 ส่วนตามลักษณะผู้ใช้งาน คือ ระบบสำหรับนักศึกษา เจ้าหน้าที่ อาจารย์ และผู้บริหาร ระบบบริการการศึกษาผ่านเครือข่ายอินเตอร์เน็ต สำหรับอาจารย์ คือ ระบบที่อาจารย์สามารถค้นหาข้อมูล และเรียกดูข้อมูลต่าง ๆ ที่เกี่ยวกับงานบริการการศึกษา ของ มหาวิทยาลัยราชภัฏเทพสตรี อาทิเช่น ตรวจสอบข้อมูลประวัตินักศึกษา ปฏิทินการศึกษา ตรวจสอบ รายวิชาที่เปิดสอน ดูตารางสอน ตัดเกรด ตรวจสอบข้อมูลของนักศึกษาที่ให้คำปรึกษา ดูสถิติการลงทะเบียนใน รายวิชาที่สอน ฯลฯ โดยท่านสามารถใช้ระบบบริการการศึกษาได้จากทุกจุดที่สามารถเชื่อมโยงเข้ากับเครือข่าย ของวิทยาลัย และ/หรือ เครือข่ายอินเตอร์เน็ต

## 1.2 ข้อตกลงเบื้องต้น

# ความรู้พื้นฐานก่อนการใช้ระบบ

ก่อนใช้ระบบบริการการศึกษาผ่านเครือข่ายอินเตอร์เน็ต นักศึกษาจะต้องมีความรู้พื้นฐานการใช้งาน คอมพิวเตอร์เบื้องต้น และโปรแกรม Microsoft Internet Explorer 5.x ขึ้นไป

## คำศัพท์ที่ใช้ในคู่มือ

**เมาส์** หมายถึงอุปกรณ์ช่วยในการนำข้อมูลเข้าสู่เครื่องคอมพิวเตอร์ ซึ่งผู้ใช้จะใช้งานอุปกรณ์ชนิดนี้ ร่วมกับแป้นพิมพ์ อักษร

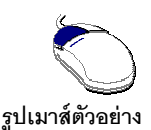

# รูปที่ 1 รูปเมาส์ตัวอย่าง

**คลิก** หมายถึงการใช้นิ้วกดลงบนปุ่มส่วนบนเมาส์ 1 ครั้งแล้วปล่อย

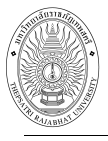

# 2.1 เริ่มต้นใช้งานระบบ

ท่านอาจารย์สามารถใช้งานระบบบริการการศึกษาได้จากเครื่องคอมพิวเตอร์ทุกเครื่องที่เชื่อมต่อ อยู่กับระบบเครือข่ายของมหาวิทยาลัย หรือเครือข่ายอินเตอร์เน็ต โดยการกำหนด Location หรือ Net site ใน โปรแกรม Internet Explorer ไปที่ URL ที่ทางมหาวิทยาลัยกำหนด <u>http://reg.tru.ac.th</u> แล้วกดปุ่ม Enter ระบบจะนำท่านไปสู่ข้อมูลพื้นฐานทั่วไป ซึ่งทุกคนสามารถใช้งานได้ดังจอภาพต่อไปนี้

| เมนูหลัก           |                                                     |                                       |
|--------------------|-----------------------------------------------------|---------------------------------------|
| เข้าสู่ระบบ        | ประกาศเรื่อง                                        |                                       |
| วิชาที่เปิดสอน     | 1. <u>ยินดีต้อนรับเข้าสู่ระบบบริการการศึกษา</u> 🔣 🗉 |                                       |
| ปฏิทินการศึกษา     | กองบริการการศึกษายินดีต้อนรับทุกท่านเข้าใช้งานระบบบ | <u>เริการการศึกษาออน</u> ไลน์ อาจารย์ |
| หลักสูตรที่เปิดสอน | และนักศึกษาสามารถขอ Username และ Pass ord สำห       | ่งรับ Login เข้าไข้งานระบบบริการ      |
| ดอบคำถาม           |                                                     |                                       |
| เธร ข่าวประกาศ     | ประกาศโดย Staff วันที่ประกาศ 14 พฤศจิกายน 2553      |                                       |
|                    | 2. <u>ลงทะเบียนเรียนออนไลน์</u> 🖪 🔄                 | ระบบจะแสดงประกาศเรื่องต่างๆ           |
|                    | นักศึกษาสามารถลงทะเบียนเรียนผ่านระบ                 | ของกองบุเริการการสึกษา ซึ่งสาบารก     |
| นแสดงฟังก์ชั่น )   | วันนี้ เป็นต้นไป                                    |                                       |
| ચ<br>નં. ૧૪.       |                                                     | ดูรายละเอียดเพิ่มเติมได้ (ถ้ามี) โดย  |
| งๆ ทลามารถ เช      |                                                     | ใช้เมาส์คลิกที่หัวข้อประกาศแต่ละ      |
| นได้               |                                                     |                                       |
|                    | ประกาศโดย Staff วันที่ประกาศ 2 กันยายน 2553         | 17,614                                |
|                    |                                                     |                                       |
| ເວລາ 21:46:12      |                                                     |                                       |
|                    |                                                     |                                       |

รูปที่ 2 หน้าจอแรกเมื่อเข้าสู่ระบบ

เมื่อท่านเข้ามาที่เว็บไซต์ของระบบบริการการศึกษาหน้าข่าวประกาศจะแสดงขึ้นมาโดยอัตโนมัติ เพื่อแสดงข้อมูลข่าวสารต่างๆ จากระบบบริการการศึกษา โดยเรียงลำดับที่มีความสำคัญจากมากไปหาน้อย ให้ท่านใช้เมาส์คลิกที่ชื่อเรื่องประกาศดังกล่าวเพื่อแสดงรายละเอียดของประกาศนั้นๆ (ถ้ามี) ท่านควรใช้เว็บไซต์ นี้อย่างต่อเนื่องเพื่อจะได้ทราบข่าวหรือประกาศต่างๆ ของ ระบบบริการการศึกษา

จากรูป จะเห็นได้ว่าด้านซ้ายมือเป็นเมนูแสดงพังก์ชั่นต่างๆ ที่สามารถใช้งานได้ ซึ่งประกอบไปด้วย การเข้าสู่ระบบ, วิชาที่เปิดสอน, ปฏิทินการศึกษา, หลักสูตรที่เปิดสอน ตอบคำถามและ RSS ข่าวประกาศ ถ้าท่านสนใจต้องการทราบรายละเอียดส่วนใดให้ท่านใช้เมาส์คลิกที่เมนูที่ต้องการ

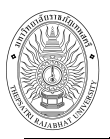

## 2.1 เข้าสู่ระบบ

ในส่วนของการดำเนินกิจกรรมต่าง ๆ ที่เป็นส่วนบุคคล เช่น การตรวจสอบประวัติ การดูตารางสอน การ เปลี่ยนรหัสผ่าน เป็นต้น ท่านสามารถกระทำได้โดยคลิกที่เมนู **"เข้าสู่ระบบ**" เพื่อทำการใส่รหัสประจำตัว และ รหัสผ่าน ถ้ารหัสประจำตัวและรหัสผ่านที่ใช้ถูกต้อง ระบบจะอนุญาตให้ท่านเข้าไปใช้งานได้ (**ข้อควรระวัง**!!! ท่านจะต้องเก็บรหัสผ่านเป็นความลับ ไม่ควรบอกให้ผู้อื่นทราบ เพราะผู้อื่นอาจเข้าใช้งานระบบแทนท่าน หาก เกิดความเสียหายขึ้น ท่านจะต้องเป็นผู้รับผิดชอบ)

## วิธีใช้งาน

- คลิกที่เมนู "เข้าสู่ระบบ"
- พิมพ์รหัสประจำตัว และรหัสผ่าน
- คลิกที่ปุ่ม "เข้าสู่ระบบ"

| $\cap$ | รหัสประจำตัว | 1238        | 1. ป้อนรหัสประจ |
|--------|--------------|-------------|-----------------|
|        |              |             |                 |
| Ino    | รหัสผ่าน     | ••••        | 2. ป้อนรหัสผ่า  |
|        |              | เข้าสู่ระบบ |                 |

รูปที่ 3 หน้าจอสำหรับป้อนรหัสประจำตัว และรหัสผ่าน

ความปลอดภัยของการส่งรหัสผ่านในระบบบริการการศึกษานี้ได้มาตรฐานสากล ท่านจะสังเกตุ ได้จากรูปกุญแจที่ล็อกอยู่ด้านล่างขวามือของจอภาพ ข้อมูลรหัสผ่านที่ท่านป้อนจะถูกทำการเข้ารหัสก่อน ส่งผ่านเครือข่าย

เมื่อผ่านขั้นตอนการตรวจสอบว่าเป็นท่านเรียบร้อยแล้ว ระบบจะนำท่านไปสู่หน้าข่าวประกาศซึ่ง จะเป็นการแจ้งถึงตัวท่านโดยตรง

ในการเข้าสู่ระบบ สำหรับอาจารย์ที่มีตำแหน่ง (สิทธิ์) เป็นผู้บริหาร หรือเจ้าหน้าที่ด้วยนั้น จะ ปรากฏหน้าจอให้เลือกระบบงานที่ต้องการใช้งาน โดยจะให้เลือก เป็นระบบงานสำหรับเจ้าหน้าที่ ระบบงาน สำหรับอาจารย์ และระบบงานสำหรับผู้บริหาร การเข้าสู่ระบบงานใดนั้น ท่านต้องเลือก การเข้าสู่ระบบ ให้เป็นไป ตามงานที่ต้องการใช้ระบบงานนั้นๆ แต่สำหรับอาจารย์ที่ไม่มีสถานะเป็น ผู้บริหาร หรือเจ้าหน้าที่ ระบบจะข้าม หน้าจอนี้ไป และไปสู่หน้าจอของอาจารย์โดยตรง

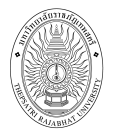

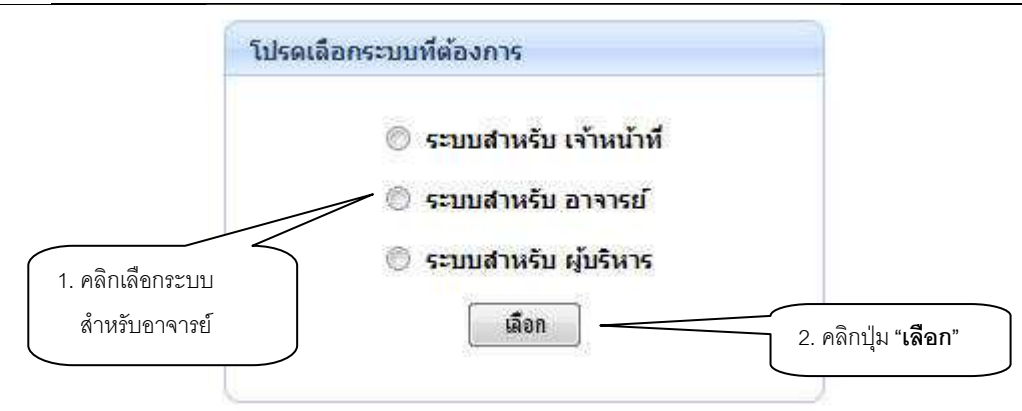

รูปที่ 4 หน้าจอเลือกระบบตามสิทธิ์ที่ได้รับ

เมื่อท่านเข้าสู่ระบบเรียบร้อยแล้ว ระบบจะแสดงหน้าจอเมนูหลักระบบงานของอาจารย์ โดยมีเมนูแสดง ฟังก์ชันต่างๆที่ท่านอาจารย์สามารถใช้งานได้แสดงอยู่ทางด้านซ้ายของจอภาพ ดังรูปต่อไปนี้

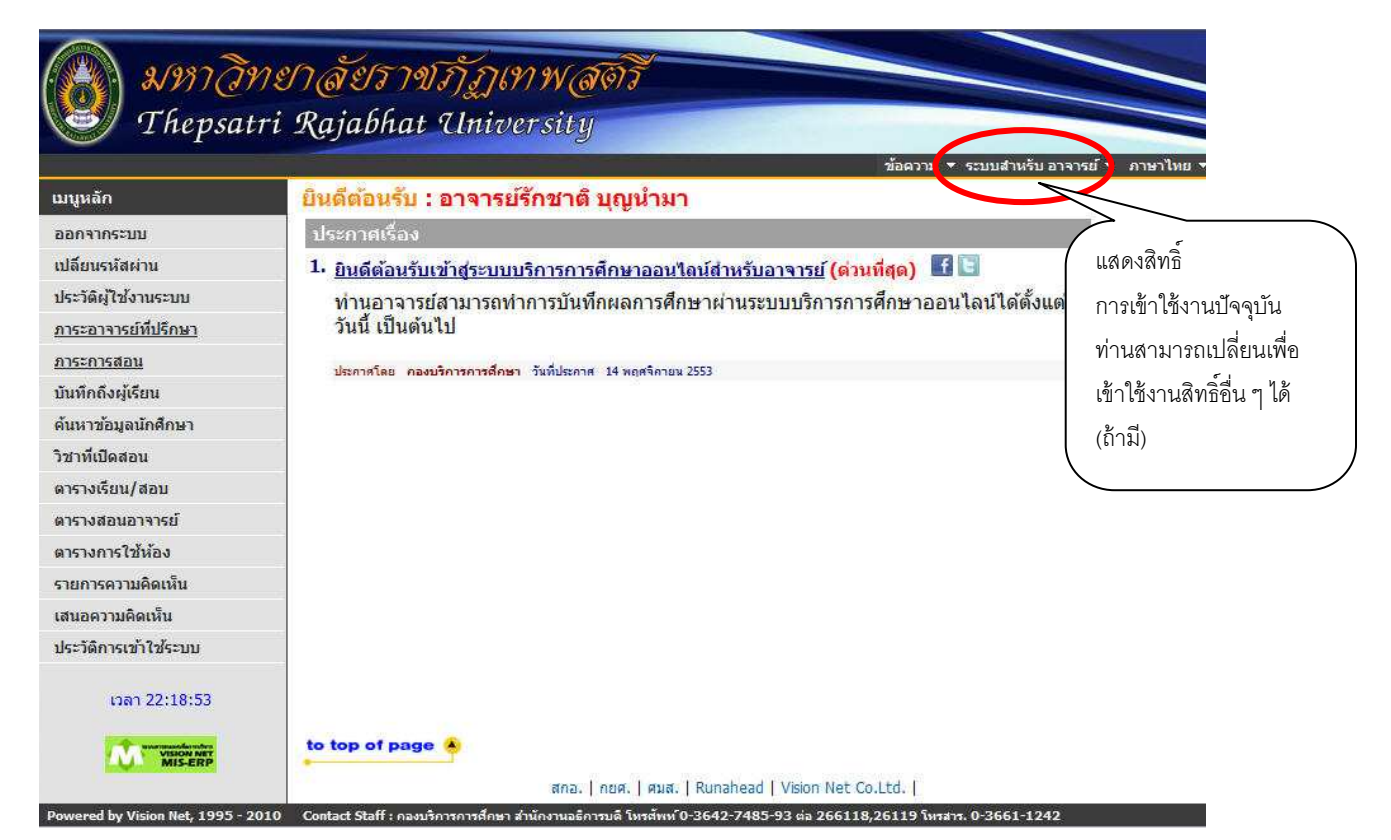

รูปที่ 5 หน้าจอระบบงานของอาจารย์

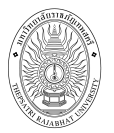

#### 2.2 เปลี่ยนรหัสผ่าน

ท่านอาจารย์สามารถทำการเปลี่ยนรหัสผ่านได้บ่อยครั้งเท่าที่ต้องการ โดยการเลือกเมนู "**เปลี่ยน** รหัสผ่าน" ก่อนการเปลี่ยนรหัสผ่าน ท่านอาจารย์ควรตรวจสอบดูที่แป้นพิมพ์ก่อนว่า ขณะนี้เป็นภาษาไทย/หรือ ภาษาอังกฤษ และมีการกดแป้น CAPS LOCK ค้างไว้หรือไม่ ถ้าท่านอาจารย์ลืมรหัสผ่านที่ใช้อยู่ในปัจจุบัน ให้ ท่านอาจารย์ติดต่อเจ้าหน้าที่ของคณะที่ท่านอาจารย์สังกัดได้โดยตรง

วิธีใช้งาน

- คลิกที่เมนู "เปลี่ยนรหัสผ่าน"
- ป้อนรหัสผ่านเดิม ลงในช่องรหัสผ่านเดิม
- 3. ป้อนรหัสผ่านที่ตั้งใหม่ ลงในช่องรหัสผ่านใหม่
- ป้อนรหัสผ่านที่ตั้งใหม่ซ้ำอีก 1 ครั้ง ลงในช่องยืนยันรหัสผ่านใหม่ เพื่อป้องกันการป้อนรหัส ผิดพลาด
- 5. คลิกที่ปุ่ม "**เปลี่ยนรหัสผ่าน**" ดังรูปต่อไปนี้

| เปลี่ยนรหัสผ่าน             | l.   | 1. ป้อนรหัสผ่านเดิม        |
|-----------------------------|------|----------------------------|
| รหัสผ <mark>่าน</mark> เดิม | •••• |                            |
| รหัสประจำตัว                | 1238 | 2. ป้อนรหัสผ่านใหม่        |
| รหัสผ่า <mark>นใหม่</mark>  | •••• | 3. ป้อนรหัสผ่านใหม่ซ้ำอีกค |
| ยืนยันรหัสผ่านใหม่          |      |                            |

## รูปที่ 6 หน้าจอการเปลี่ยนรหัสผ่าน

กรณีท่านอาจารย์ต้องการเปลี่ยนรหัสประจำตัวสำหรับเข้าใช้งานระบบก็สามารถทำการ เปลี่ยนได้ในช่อง "รหัสประจำตัว"

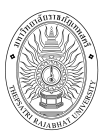

# 2.3 ประวัติผู้ใช้ระบบ

แสดงรายละเอียดประวัติผู้ใช้ระบบของท่าน ในหน้าจอนี้ท่านสามารถแก้ไขข้อมูลส่วนตัวของท่าน ซึ่ง ท่านจะสามารถแก้ไขข้อมูลใดได้บ้างนั้นขึ้นอยู่กับการกำหนดของกองบริการการศึกษา

| หลัก                 | อาจารย์รักชาติ บุญน้ | ามา                        | ชอดวาม ▼ ระบบสำหรบ อาจารย ▼ / |
|----------------------|----------------------|----------------------------|-------------------------------|
| ยกลับ                | ประวัติผู้ใช้ระบบ    |                            |                               |
|                      | เลขที่บัตรประชาชน:   |                            |                               |
|                      | ศานาหน้า             | อาจารย์                    |                               |
|                      | ชื่อ:                | รักชาติ บุญนามา            |                               |
|                      | ชื่ออังกฤษ:          |                            |                               |
|                      | ประเภท:              | อาจารย์ประจำ               |                               |
|                      | สถานภาพ:             | ปกติ                       |                               |
| <u></u>              | คณะ:                 | วิทยาศาสตร์และเทคโนโลยี    |                               |
| PICTURE NOT FOUND    | ตอบศาถามทาง Web      | Yes •                      |                               |
| PLEASE CONTACT ADMIN | เข้าใช้ระบบ:         | ระบบสำหรับอาจารย์ 👻        |                               |
|                      | ห้องท่างาน           | 501                        |                               |
|                      | โทร                  | 089-88888888               |                               |
|                      | อีเมลล์              | TRU@hotmail.com            |                               |
|                      | ชั่วโมงการทำงาน      |                            |                               |
|                      | เว็ปไซต์             | h                          |                               |
|                      | หมายเหตุ             | ปฏิบัติงานวันจันทร์ - ศกร์ |                               |
|                      |                      | บันทึก                     |                               |
| to macromet          | 1                    |                            |                               |

รูปที่ 7 หน้าจอประวัติผู้ใช้ระบบ

#### วิธีใช้งาน

- 1. เลือกหัวข้อ "**ประวัติผู้ใช้ระบบ**" จากหน้าจอหลัก
- 2. หากมีการแก้ไขข้อมูลส่วนตัวให้ใส่ข้อมูลส่วนตัวลงในช่องข้อมูลที่ต้องการ
- หากต้องการยกเลิกข้อมูลที่ทำรายการก่อนหน้าเพื่อแก้ไขในหน้าจอคลิกปุ่ม "ถอยกลับ"
- 4. คลิกปุ่ม "**บันทึก**" เพื่อทำการบันทึกข้อมูลที่ได้รับการแก้ไขแล้ว

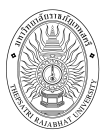

# 2.4 ภาระอาจารย์ที่ปรึกษา

เมนูภาระอาจารย์ที่ปรึกษาประกอบไปด้วยหน้าจอย่อยอีกหลายหน้าจอ เช่น เมื่อเลื่อนเมาส์และคลิกไปที่ คำว่า "**ปการศึกษาที่เข้า**" จะปรากฏหน้าจอใหม่ ให้เลือกนักศึกษาที่ให้คำปรึกษา โดยเลือกจากปีที่เข้า หรือ เลื่อนเมาส์ไปคลิกที่ "**รหัสนักศึกษา**" จะเปลี่ยนหน้าจอเป็นข้อมูลนักศึกษาคนนั้น หรือคลิกที่ "Photo" ระบบจะ แสดงภาพของนักศึกษาในความดูแลของท่าน เลื่อนไปคลิกที่สัญลักษณ์ "**สถานการณ์เข้าระบบ**" จะสามารถ กำหนดให้นักศึกษาใช้งานระบบหรือไม่ให้ใช้งานระบบได้ ดังรูปต่อไปนี้

| ุเหลัก<br>ยกลับ | ช่อดวาม ▼ ระบบสำนร์บ อาจารย์ ▼ คลิกที่ Phote<br>อาจารย์ภัทรพงษ์ ยิ่งตำนุ่น<br>รายชื่อนักศึกษาที่ให้ดำปรึกษา<br>รูปภาพนักศึ                                                                             | ว เพื่อดุ<br>กษา |
|-----------------|----------------------------------------------------------------------------------------------------|------------------|
|                 | นักศึกษาปกติ <u>ปีการศึกษาที่เข้า</u>                                                                                                    |                  |
|                 | Click ♥♥ เพื่อกำหนดสถานการณ์เข้าระบบ Click ๒ เพื่อส่งข้อความถึงนักศึกษา Click รหัสประจำตัว เพื่อครวจสอบข้อมูล<br>ลำดับ รหัสประจำตัว ชื่อ ชั้นปี หน่วย คะแนน สถานภาพ <u>Photo</u><br>(ลงแล้ว/<br>เล่าน) |                  |
|                 | การบริหารการศึกษา ปริญญาโท พิเศษ                                                                                                    |                  |
|                 | 1 🎲 🗐 <u>53217010101</u> พระมหา สมศักดิ์ปราณี 1 21/0 0.00 ปกติ <sup>Hidden</sup>                                                                                                    |                  |
|                 | 2 🎲 🖺 <u>53217010102</u> นาง กรถนก ติริวงษ์ 1 21/0 0.00 ปกติ <sup>Hidden</sup>                                                                                                    |                  |
|                 | 3 🎲 🗐 <u>53217010104</u> นางสาว ศิริวิมล ช่างเครื่อง 1 21 / 0 0.00 ปกติ <sup>Hidden</sup>                                                                                                    |                  |
|                 | 4 🎲 🖺 <u>53217010105</u> นางสาว ชาสิณีห่วงมิตร 1 21/0 0.00 ปกติ <sup>Hidden</sup>                                                                                                    |                  |
|                 | 5 🎲 🗐 <u>53217010106</u> นางสาว นิสา ประสงค์เงิน 1 21/0 0.00 ปกติ <sup>Hidden</sup>                                                                                                    |                  |
|                 | 6 🎲 🖺 <u>53217010107</u> นาย นันทวุฒิภู้มณี 1 21 / 0 0.00 ปกติ <sup>Hidden</sup>                                                                                                    |                  |
|                 | 7 🎲 🗐 <u>53217010108</u> นาง รติกาล พื้นฟูไพศาล 1 21/0 0.00 ปกติ <sup>Hidden</sup>                                                                                                    |                  |
| ເວລາ 9:43:51    | หมายเหตุ                                                                                                    |                  |

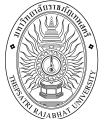

*่* คู่มือการใช้งานระบบบริการการศึกษาสำหรับอาจารย์

| ลัก        | อาจารเ                                                                                                    | ย์ภัท | รพงา        | ษ์ ยิ่งดำนุ่น                |                                                        |                                                                                                 |                                           | ข้อ                                      | ความ 👻           | ระบบสำหรับ อ          | กจารย์ ▼ ภาษ            |
|------------|----------------------------------------------------------------------------------------------------|-------|-------------|------------------------------|--------------------------------------------------------|-------------------------------------------------------------------------------------------------|-------------------------------------------|------------------------------------------|------------------|-----------------------|-------------------------|
| าลับ       | รายชื่อนักศึกษาที่ให้ดำปรึกษา<br>นักศึกษาปกติ <u>ปีการศึกษาที่เข้า</u><br>Click 🗊 เพื่อกำหนดสถานการณ์เข้าระบบ Click 🗐 เพื่อส่งข้อความถึงนักศึกษา Click รหัสประจำตัว เพื่อตรวจสอบข้อมล |       |             |                              |                                                        |                                                                                                 |                                           |                                          |                  |                       |                         |
|            | click €<br>สำดับ                                                                                                    | - EWS | อกาม<br>รหั | นและกานการณเขา<br>ัสประจำตัว | SILC LIC                                               | พ่อสงขอความถะ<br>ชื่อ                                                                           | งแกศกษ<br>ชั้นปี                          | ∩ Click รห<br>หน่วย<br>(ลงแล้ว/<br>ผ่าน) | เมระจาด<br>คะแนน | ว เพอตรวจส<br>สถานภาพ | อบขอมูล<br><u>Photo</u> |
|            | การบ                                                                                                    | ริหาร | การ         | ศึกษา                        |                                                        | 1                                                                                               |                                           |                                          |                  | ปริส                  | บุญาโท พิเศม            |
|            | 1                                                                                                    | 82    | H           | <u>53217010101</u>           | พระมหา                                                 | สมศักดิ์ ปราณี                                                                                  | 1                                         | 21/0                                     | 0.00             | ปกติ                  | 9                       |
|            | 2                                                                                                    | 82    | I           | <u>53217010102</u>           | นาง                                                    | กรกนก ศีริวงษ์                                                                                  | 1                                         | 21/0                                     | 0.00             | ปกติ                  | Q                       |
|            | 3                                                                                                    | 92    | Ĩ           | <u>53217010104</u>           | นางสาว                                                 | ศิริวิมล ช่างเครื่อง                                                                            | 1                                         | 21/0                                     | 0.00             | ปกติ                  | <u>Q</u>                |
|            | 4                                                                                                    | 80    |             | 53217010105                  | นางสาว                                                 | ชาสิณี ห่วงมิตร                                                                                 | 1                                         | 21/0                                     | 0.00             | ปกติ                  |                         |
|            | 5                                                                                                    | 87    | I           | <u>53217010106</u>           | นางสาว                                                 | นี้สา ประสงค์เงิน                                                                               | 1                                         | 21/0                                     | 0.00             | ปกติ                  | A                       |
|            | 6                                                                                                    | 8     | Ĩ           | <u>53217010107</u>           | นาย                                                    | ນັນທວຸฒิ ຄູ້ນຄື                                                                                 | 1                                         | 21/0                                     | 0,00             | ปกติ                  |                         |
|            | 7                                                                                                    | 90    |             | 53217010108                  | นาง                                                    | รติกาล พื้นฟูไพศาล                                                                              | 1                                         | 21/0                                     | 0.00             | ปกติ                  |                         |
| 120 043-32 | หมายแ                                                                                                    | หตุ   |             | S= au<br>=Lock               | ญาดให้นัก<br>k / ไม่อนุถุ<br>k / ไม่สาม<br>t / โดยเจ้า | ศึกษาเข้าใช้งานระบบได<br>ยาตให้นักศึกษาเข้าใช้งา<br>ารถลงทะเบียนได้<br>หน้าที่ (ท่านอาจารย์ไม่เ | จัดามปก<br>เนระบบ <sup>ท</sup><br>สามารถเ | เดิ<br>ได้<br>ปรับแก้ได้)                |                  |                       |                         |

# รูปที่ 8 หน้าจอรายชื่อนักศึกษาที่ให้คำปรึกษา

เมื่อเลื่อนเมาส์ไปที่คำว่า "**ปีการศึกษาที่เข้า**" จะเปลี่ยนหน้าจอเป็นหน้าจอใหม่และจะมีปี การศึกษาให้เลือกเมื่อกดเลือกปีการศึกษาระบบจะแสดงรายชื่อนักศึกษาที่ต้องท่านอาจารย์ให้คำปรึกษาในแต่ ละปีการศึกษาที่เลือก

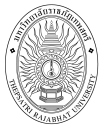

| มนูหลัก      | อาจารเ                                       | บ์ภัทร                              | 51435                                     | ษ์ ยิ่งดำนุ่น                                                                                                    |                                                      |                                                                                              |                                | ข้อ                        | an ui               | ักศึกษาที่<br>-                   | ให้คำปรึกษา  |
|--------------|----------------------------------------------|-------------------------------------|-------------------------------------------|----------------------------------------------------------------------------------------------------|------------------------------------------------------|----------------------------------------------------------------------------------------------|--------------------------------|----------------------------|---------------------|-----------------------------------|--------------|
| าอยกลับ      | <mark>รายว์</mark><br><u>นักศึก</u><br>Click | ื่อนั<br>ษาป<br>วิ <sub>เพื่ะ</sub> | <mark>กศึ</mark> ่<br><u>กติ</u><br>อก่าห | <b>กษาที่ให้ดำบ</b><br>ปีการศึกษาที่เร<br>นดสถานการณ์เข้า                                                                                                    | <mark>ไร็กษา</mark><br>อ้า <u>254</u><br>ระบบ Clicl  | 9 2550 2551 255<br>เพื่อส่งข้อความถึง                                                        | <mark>2 255</mark><br>หนักศึกษ | 3 2554 2                   | 555 255<br>สประจำต่ | 5 <u>6 2557</u><br>วัว เพื่อตรวจส | เอบข้อมูล    |
|              | สำดับ                                        |                                     | รหั                                       | สประจำดัว                                                                                                    |                                                      | ชื่อ                                                                                         | ชั้นปี                         | หน่วย<br>(ลงแล้ว/<br>ผ่าน) | คะแบบ               | สถานภาพ                           | <u>Photo</u> |
|              | การบ                                         | ริหาร                               | การ                                       | ศึกษา                                                                                                    |                                                      |                                                                                              |                                |                            | 3                   | ปริญญาโท                          | า พิเศษ      |
|              | 1                                            | 1                                   |                                           | 53217010101                                                                                                    | พระมหา                                               | สมศักดิ์ ปราณี                                                                               | 1                              | 21/0                       | 0.00                | ปกติ                              | Hidden       |
|              | 2                                            | 1                                   |                                           | 53217010102                                                                                                    | นาง                                                  | กรกนก ศิริวงษ์                                                                               | 1                              | 21/0                       | 0.00                | ปกติ                              | Hidden       |
|              | 3                                            | 1                                   |                                           | <u>53217010104</u>                                                                                                    | <mark>นางสา</mark> ว                                 | ศิริวิมล ช่างเครื่อง                                                                         | 1                              | 21/0                       | 0.00                | <mark>ปกติ</mark>                 | Hidden       |
|              | 4                                            | 1                                   |                                           | <u>53217010105</u>                                                                                                    | นางสาว                                               | ชาสิณี ห่วงมิตร                                                                              | 1                              | 21/0                       | 0.00                | <mark>ปก</mark> ติ                | Hidden       |
|              | 5                                            | 83                                  |                                           | 53217010106                                                                                                    | <mark>นางสาว</mark>                                  | นีสา ประสงค์เงิน                                                                             | 1                              | 21/0                       | 0.00                | ปกติ                              | Hidden       |
|              | 6                                            | 1                                   |                                           | <u>53217010107</u>                                                                                                    | นาย                                                  | นั <mark>น</mark> ทวุฒิ ภู้มณี                                                               | 1                              | 21/0                       | 0.00                | ปกติ                              | Hidden       |
|              | 7                                            | 1                                   |                                           | 53217010108                                                                                                    | นาง                                                  | รติกาล พื้นฟูไพศาล                                                                           | 1                              | 21/0                       | 0.00                | <mark>ปกติ</mark>                 | Hidden       |
| เวลา 9:45:05 | หมายแ                                        | иө                                  |                                           | in the second second s | าดให้นักดี<br>/ ใม่อนุญา<br>/ ไม่สามาร<br>/ โดยเจ้าห | กษาเข้าใช้งานระบบได้ด<br>เดให้นักศึกษาเข้าใช้งาน<br>รถลงทะเบียนได้<br>นำที่ (ท่านอาจารย์ไม่ส | กามปกดี<br>เระบบได<br>ามารถป   | ที่<br>ด้<br>รับแก้ได้)    |                     |                                   |              |

รูปที่ 9 หน้าจอรายชื่อนักศึกษาที่ให้คำปรึกษาในแต่ละปีการศึกษา

#### สัญลักษณ์ต่างๆ บนหน้าจอภาระอาจารย์ที่ปรึกษา

| 💱 = อนุญาทให้นักศึกษาเข้าใช้งานระบบได้ทามปกทิ  | เมื่อกดที่สัญลักษณ์ " <b>สถานการณ์ที่เข้าระบบ</b> " บริเวณ   |
|------------------------------------------------|--------------------------------------------------------------|
| 🔓=Lock / ไม่อนุญาตให้นักศึกษาเข้าใช้งานระบบได้ | หน้ารหัสนักศึกษา จะเปลี่ยนสถานะ การเข้าระบบของ               |
| ั∛ =Lock / ไม่สามารถลงทะเบียนได้<br>∭          | นักศึกษาไป เป็น"ล็อก" ไม่สามารถลงทะเบียนได้ หรือ "           |
|                                                | ปลดล็อก" เป็นต้น                                             |
| Click 🗒 เพื่อส่งข้อความถึงนักศึกษา             | เมื่อกดที่ สัญลักษณ์ " <b>สมุดใน้ต</b> " จะเป็นการส่งข้อความ |
|                                                | ถึงตัวนักศึกษาโดยตรง เมื่อนักศึกษาล็อกอิน เข้าระบบมา         |
|                                                | จะเห็นข้อความที่ส่งไปถึง                                     |

ในหน้าจอภาระอาจารย์ที่ปรึกษา มีข้อมูลอื่นๆ ของนักศึกษา เช่น รายชื่อนักศึกษา การลงทะเบียน สถานภาพนักศึกษา หน่วยกิตที่ลงทะเบียน หน่วยกิตที่ผ่านไปแล้ว ระดับคะแนนเฉลี่ย ระดับการศึกษา สถานภาพ รูปนักศึกษา เป็นต้น และเมื่อท่าน คลิกที่ **"รหัสประจำตัวนักศึกษา**" จะเป็นหน้าจอ แสดงข้อมูล ของนักศึกษาคนที่เลือกเข้าไปดูข้อมูล เมื่อเข้าไปหน้าจอของข้อมูลนักศึกษาแล้ว อาจารย์จะได้สิทธิ์ในการเข้าถึง ข้อมูลของนักศึกษา และสามารถทำการใดๆ ได้ทุกอย่างเสมือนนักศึกษา ยกเว้นทำการเสนอความคิดเห็นแทน นักศึกษาซึ่งจะไม่สามารถดำเนินการได้ แต่ในระบบจะทำการเก็บประวัติการทำรายการ การแก้ไขเปลี่ยนแปลง ข้อมูล ไว้ทุกครั้งที่เกิดการแก้ไขข้อมูล

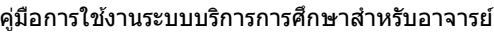

| Thepsat                        | ri Rajabhat University                                 | ภาษาไป                         |
|--------------------------------|--------------------------------------------------------|--------------------------------|
| เมนูหลัก                       | อาจารย์ภัทรพงษ์ ยิ่งดำนุ่นตรวจสอบข้อมูลนักศึกษา        | N                              |
| ถอยกลับ                        | ■ 33217010102 ■ 33217010102 : 11 10/13/11/11 (43 10)   |                                |
| เปลี่ยนรหัสผ่าน                | มยอดเงนดางชาระ<br>สามารถตรวจสอบได้จาก การะดำใช้จ่าย/ทน |                                |
| ประวัดินักศึกษา                |                                                        |                                |
| ผลการลงท <mark>ะ</mark> เบียน  | ระบบบริการการศึกษา                                     | ( กรกไห่วานดาดาระเพิ่ม โร้กระว |
| ตารางเรียน/สอบ                 | ผ่านเครอบายอนเทอรเนต                                   |                                |
| ภาระค่าใช้จ่ายทุน              |                                                        | เข้าใช้งานเสมือนนักศึกษา       |
| ผลการศึกษา                     |                                                        | ระบบจะแสดงให้ทราบว่า           |
| ดรวจสอบจบ                      |                                                        |                                |
| ด้นหารายวิชา                   |                                                        | ท่านอาจารยัที่ปริกษาเข้ามา     |
| ด้นหาด <mark>า</mark> รางเรียน |                                                        | ตรวจสอบข้อมลของนักศึกษา        |
| ค้นหาต <mark>า</mark> รางสอน   |                                                        | ا م طريط ، م                   |
| ด้นหาตารางการใช้ห้อง           |                                                        | ( ในทปรกษาทาน เด               |
| ประวัติการเข้าใช้ระบบ          |                                                        |                                |
| ເວລາ 9:46:08                   |                                                        |                                |
| ans marker when                | to top of page 🔒                                       |                                |
| MIS-ERP                        | A TANK TANK TANK TANK TANK TANK TANK TAN               | THE ALL PLATE AND A            |

#### รูปที่ 10 หน้าจอตรวจสอบข้อมูลนักศึกษา โดยใช้สิทธิ์อาจารย์ที่ปรึกษา

#### 2.5 ภาระการสอน

เมื่อท่านเลือกเมนู "**ภาระการสอน**" จะเป็นหน้าจอ ที่มีเมนู ให้ท่านใช้งานอีกหลายเมนูย่อย ได้แก่ รายชื่อ นักศึกษาลงทะเบียน, บันทึกเกรด, รายชื่อนักศึกษาวิทยานิพนธ์, ตารางสอนอาจารย์ ดังจะได้อธิบายเมนูย่อย ต่างๆ ต่อไป

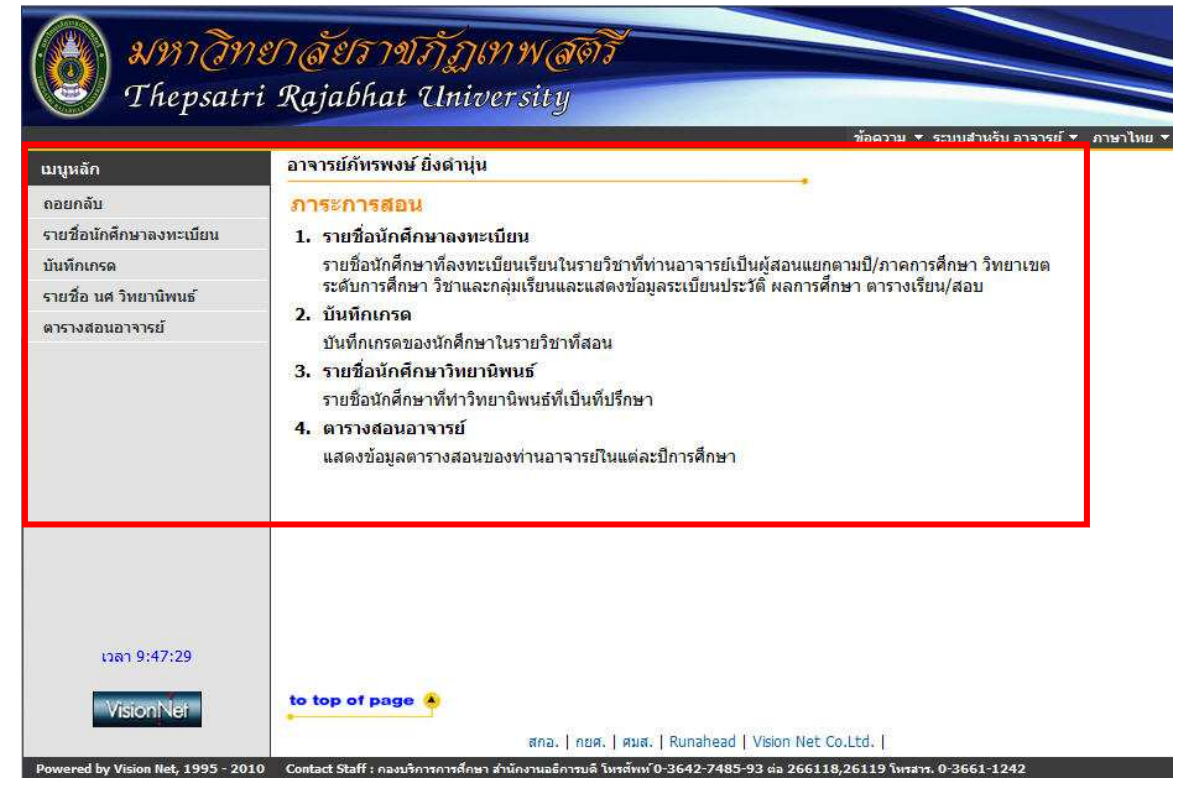

## รูปที่ 11 หน้าจอภาระการสอน

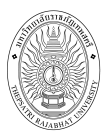

## 2.5.1 รายชื่อนักศึกษาลงทะเบียน

เป็นรายชื่อนักศึกษาทั้งหมด ในทุกรายวิชาที่ท่านสอน ท่านสามารถดูรายชื่อจากหน้าจอได้โดยนำ เม้าส์ไปคลิกที่ชื่อวิชาที่ต้องการ หรือจะเลือกดาวน์โหลดรายชื่อนักศึกษาในวิชาที่ท่านสอน ไปใช้งานด้านอื่นๆ ได้ โดยเลือกกดที่ สัญลักษณ์ 🞯 จะได้รายชื่อนักศึกษาในรูปแบบไฟล์ เวิร์ด หรือสัญลักษณ์ 📧 จะได้รายชื่อ นักศึกษาในรูปแบบไฟล์เอ็กเซล ไปใช้งานได้

|              | ข้อความ ▼ ระบบสำหรับ อาจารย์ ▼ ภาษาไทย ▼                                                        |
|--------------|-------------------------------------------------------------------------------------------------|
| เมนูหลัก     | อาจารย์ภิทรพงษ์ ยิ่งดำนุ่น                                                                      |
| หน้าเริ่มต้น | รายชื่อนักศึกษาลงทะเบียน                                                                        |
| ຄອຍກລັນ      | ปีการศึกษา ∢ <u>2552</u> 2553 <u>2554</u> ▶<br>เถือกที่ รายวิชา เพื่อดูรายชื่อ / ข้อมูลนักศึกษา |
|              | รหัสวิชา รายวิชา กลุ่ม จำนวน ลงแล้ว ส่งออก                                                      |
|              | <b>ภาคการศึกษาที่ 2</b> คลิกเลือกเพื่อดาวน์                                                     |
|              | <mark>มหาวิทยาสัยราชภัฏ</mark><br>เทพสตรี คลิกที่รายเวิชาเพื่อดู โหลดไฟล์ Word                  |
|              | 1103080 <u>ก็ทำประเภททีม</u> ที่สามาร์ 1 13 4 👿 🛋                                               |
|              | 1103081 <u>ก็พำประเภทบุคคล</u> รายชื่อนักศึกษา 1 10 10 🕅 🚾                                      |
|              | มหาวิทยาลัยราชภัฏ ปริญญาตรี 5 ปี<br>เทพสตรี                                                     |
|              | 1103010 <u>วิทยาศาสตร์การเคลื่อน</u> 1 20 20 👿 📧                                                |
|              | คลิกเลือกเพื่อดาวน์                                                                             |
|              | โหลดไฟล์ Evcel                                                                                  |

## รูปที่ 12 หน้าจอรายชื่อนศ.ลงทะเบียน ในรายวิชาที่สอน

## 2.5.2 บันทึกเกรด

ในหน้าจอ "**บันทึกเกรด**" จะมีส่วนให้คลิกเข้าไปใช้งานได้อีกหลายหน้าจอ เช่น เมื่อคลิกไปที่ วหัสวิชาที่เปิดสอน จะเข้าไปที่หน้าจอดูคะแนนเกรดเฉลี่ยสะสมรายภาคของนักศึกษาที่ลงทะเบียนเรียนในวิชาที่ ท่านสอน คลิกไปที่ ปุ่มเครื่องหมาย **ใ** ตัดเกรด, คลิกไปที่ปุ่มเครื่องหมาย ของคอลัมน์เกรด จะเปิดหน้าจอใหม่ให้เข้าสู่ระบบการบันทึก สัญลักษณ์เกรด เป็นต้น ดังจะได้อธิบายแต่ละขั้นตอนต่อไป

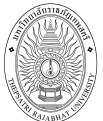

| White Stress The States             | สัยราชภัฏเทพสตรี<br>ajabhat University                                                                                                    |
|-------------------------------------|----------------------------------------------------------------------------------------------------|
| เมบูหลัก<br>หน้าเริ่มต้น<br>ถอยกลีบ | ข้อความ ▼ ระบบสาหรับ อาจารย์ ▼ ภาษาไทย ▼<br>การอย์กัทรพงษ์ ยิ่งดำนุ่น<br>มีนาทึกเกรด<br>มีการศึกษา 12552 2553 2554 ><br>กลุ่ม 12552 2553 2554 ><br>กลุ่ม 12552 2554 ><br>กลุ่ม 12552 2554 ><br>กลุ่ม 12552 25554 ><br>กลุ่ม 12552 25554 ><br>กลุ่ม 12552 25554 ><br>กลุ่ม 12552 25554 ><br>กลุ่ม 12552 25554 ><br>กลุ่ม 125552 25554 ><br>กลุ่ม 12555 |
| 1787 9151 -59                       | 1 13 4 <u>โส้.</u> <u>ค.ค.</u><br>103080 ก็ทำประเภททัม 1 13 4 <u>โส้.</u> <u>ค.ค.</u><br>สังแยก<br>สาวิทยาลัย<br>บริญญาตรี 5 ปี<br>103010 วิทยาศาสตร์การเคลื่อนไหว 1 20 20 <u>โส้.</u> <u>ค.ค.</u>                                                                                                    |

รูปที่ 13 หน้าจอบันทึกเกรด

| 31 16111 1361113                 | 911/1 Z                    |   |    |      |              |                  |
|----------------------------------|----------------------------|---|----|------|--------------|------------------|
| มหาวิทยาลัย<br>ราชภัฏเทพ<br>สตรี | -                          |   |    |      |              |                  |
| 1103080                          | <mark>กีฬาประเภททีม</mark> | 1 | 13 | 4 🚹  | A, B<br>Int. | ตัลแบก           |
|                                  | อีฟ้าประเภทบดดว            | 1 | 10 | 10 1 | 2 A.B        | 1102001 F0 Car F |

แสดงตัวอย่างการตัดเกรดร่วม จากรูปจะเห็นได้ว่าวิชา 1103081 กลุ่ม 1 ถูกตัดเกรดร่วมกับ วิชา
 1103081 กลุ่ม 5 โดยวิชา 1103081 จะแสดงข้อความว่า "ตัดร่วม"

2.5.2.1 <u>บันทึกคะแนน</u> วิธีการดังนี้

คลิกที่ <u>เครื่องหมาย</u> คอลัมน์คะแนน จะเข้าสู่หน้าจอใหม่ สำหรับบันทึก

คะแนน โดยด้านซ้ายมือจะมีเมนูย่อยให้ใช้งานอีก 2 เมนูย่อยคือ เมนูย่อย บันทึกช่วงคะแนน และเมนูย่อย พิมพ์ใบ แจ้งเกรด

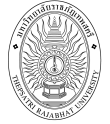

|                                                               |                                              |                                                                                  |                                                                                                    |                             | ข้อต  | ערכו 🔻       | ระบบส       | สำหรับ อ            | าจารย์ จ | กาษา                      | ไห        |
|---------------------------------------------------------------|----------------------------------------------|----------------------------------------------------------------------------------|----------------------------------------------------------------------------------------------------|-----------------------------|-------|--------------|-------------|---------------------|----------|---------------------------|-----------|
| มนูหลัก                                                       | อาจาร                                        | รย์ภัทรพงษ์ ยิ่                                                                  | งดำนุ่น                                                                                                    | -                           |       |              |             |                     |          |                           |           |
| หน้าเริ่มต้น<br>ถอยกลับ<br>บันทึกช่วงคะแนน<br>พิมพ์ไบแจ้งเกรด | บันที่<br>วิทยาเ<br>ระดับศ<br>รายวิช<br>แสดง | <mark>กดะแนน</mark><br>ขด : มหาวิทย<br>การศึกษา : -<br>า 1103081 :<br>: คะแนนดิบ | าลัยราชภัฏเทพสตรี <b>ปีการศึกษา :</b> 2553/2<br>กีฬาประเภทบุคคล กลุ่ม 1<br><u>คะแนนศานวณ</u> (ไม่สามารถแก้ไขคะแนนได้) |                             |       |              |             |                     |          |                           |           |
|                                                               | สำดับ                                        | <u>รหัส</u>                                                                      | <u> 20</u>                                                                                                    | <u>ลง</u><br><u>ทะเบียน</u> | สถานะ | <u>500</u> 5 | T-<br>SCORE | Cal<br>Or<br>Manual | Result   | Adjust<br>Grade<br>Result | <u>10</u> |
|                                                               | 1.                                           | 51125550101                                                                      | นางสาวสิริรัตน์ เฉลยวาเรศ<br>(ค้างข่าระ)                                                                              | Credit                      | ปกติ  |              |             |                     |          |                           |           |
|                                                               | 2.                                           | 51125550104                                                                      | ้นางสาวนี้ธีมา พูลสมบัติ<br>(ด้างข่าระ)                                                                               | Credit                      | ปกติ  |              |             |                     |          |                           |           |
|                                                               | 3.                                           | 51125550108                                                                      | นางสาวทัศนีย์ พันธ์พราน<br>(อ้างช่าระ)                                                                                | Credit                      | ปกติ  |              |             |                     |          |                           |           |
|                                                               | 4.                                           | 51125550109                                                                      | นางสาวเพ็ญพร พวงเพชร<br>(ด้างชาระ)                                                                                    | Credit                      | ปกติ  |              |             |                     |          |                           |           |
|                                                               | 5.                                           | 51125550110                                                                      | (คางปาระ)<br>นางสาวกสุมา สาติยะ<br>(ด้างชาระ)                                                                         | Credit                      | ปกติ  |              |             |                     |          |                           |           |
|                                                               | 6.                                           | 51125550111                                                                      | นางสาวสุวิมล รามาตย์<br>(ด้างชาระ)                                                                                    | Credit                      | ปกติ  |              |             |                     |          |                           |           |
|                                                               | 7.                                           | 51125550116                                                                      | นางสาวรัตนา ภาวะกูล<br>(ด้างชาระ)                                                                                     | Credit                      | ปกติ  |              |             |                     |          |                           |           |
|                                                               | 8.                                           | 51125550118                                                                      | นางสาวอาทิตยา โสภา<br>(ด้างชาระ)                                                                                      | Credit                      | ปกติ  |              |             |                     |          |                           |           |
|                                                               | 9.                                           | 51125550126                                                                      | นางสาววิทสณี จันทร์แสง<br>(ด้างทำระ)                                                                                  | Credit                      | ปกติ  |              |             |                     |          |                           |           |
|                                                               | 10.                                          | 51194090107                                                                      | นายศักดิ์สิทธิ์ โพธิ์วิฑูรย์<br>(ด้างชาระ)                                                                            | Credit                      | ปกติ  |              |             |                     |          |                           |           |
| ເວລາ 10:34:06                                                 |                                              |                                                                                  | (wind the):                                                                                                    |                             |       |              |             |                     |          |                           |           |

#### รูปที่ 14 หน้าจอบันทึกคะแนน

ในเมนูย่อยบันทึกช่วงคะแนน ท่านจะต้องกำหนด สัดส่วนในการเก็บคะแนนก่อน โดยให้เข้าไปที่ เมนูย่อย <u>บันทึกช่วงคะแนน</u> ท่านอาจารย์จะถูกกำหนดสิทธิ์ ให้เข้าใช้หน้าจอดังกล่าวได้โดยปกติ รายวิชาที่มีการเรียน การสอนโดยอาจารย์ มากกว่า 1 ท่าน จะสามารถกำหนดระดับสิทธิ์ในการบันทึกคะแนน ตัดเกรด ส่งเกรด ได้ มากกว่า 1 ท่าน หรือสามารถทำได้เพียงท่านเดียวนั้น ขึ้นอยู่กับระดับสิทธิ์ที่ได้รับ (โดยคณะที่ท่านอาจารย์สังกัด จะเป็นผู้กำหนดระดับสิทธิ์ดังกล่าวจากระบบบริการการศึกษาส่วนของ Back Office )

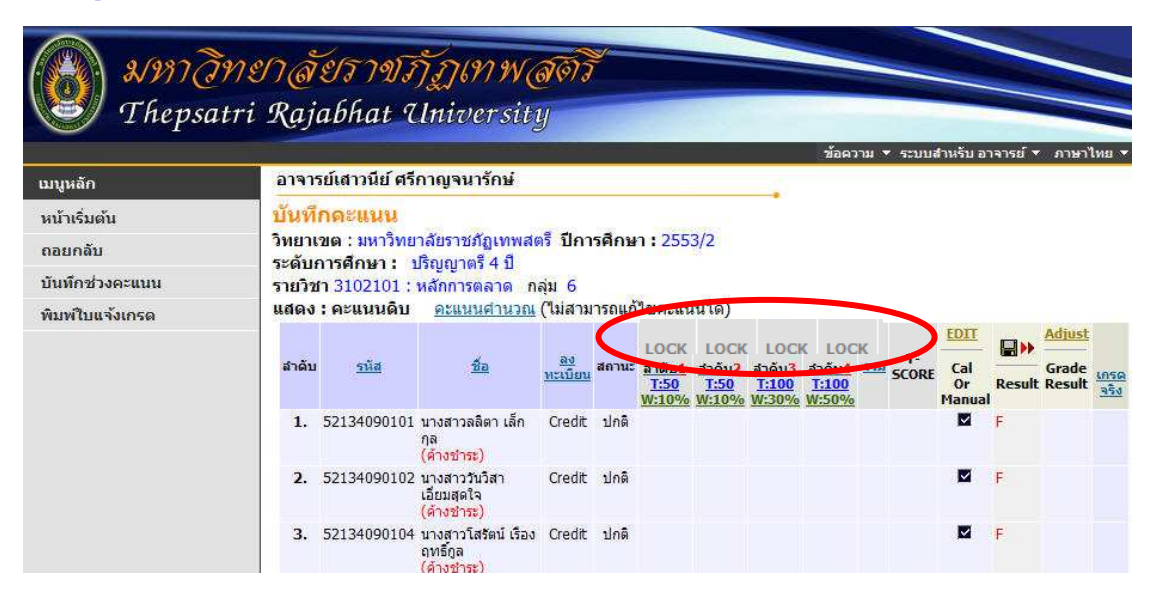

รูปที่ 15 หน้าจอแสดงการ Lock สิทธิ์ (กรณีที่ท่านอาจารย์ไม่ได้รับสิทธิ์ในการบันทึกคะแนน)

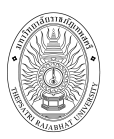

- 2. จากนั้นให้ท่านอาจารย์ทำการบันทึกรูปแบบการตัดคะแนน โดยมีรายละเอียดดังนี้
  - 1) เลือกรูปแบบเกรดที่ต้องการ
  - 2) เลือกรูปแบบการตัดเกรด โดยระบบมีวิธีการตัดเกรด 3 รูปแบบ ได้แก่

| วิธีที่ | การตัดเกรด | คำอธิบาย                                                |  |  |  |  |  |  |  |  |
|---------|------------|---------------------------------------------------------|--|--|--|--|--|--|--|--|
| 1       | FIX-RANGE  | ตัดเกรด โดยผู้ใช้เป็นผู้กำหนดช่วงคะแนน ที่ต้องการให้ได้ |  |  |  |  |  |  |  |  |
|         |            | เกรดที่กำหนด ค่าคะแนนที่กำหนด จะบรรจุในตรงบริเวณ        |  |  |  |  |  |  |  |  |
|         |            | FIX-RATE ค่าคะแนนที่ใส่ เป็นคะแนนเริ่มต้น               |  |  |  |  |  |  |  |  |
|         |            | อย่างเช่น                                               |  |  |  |  |  |  |  |  |
|         |            | A 85 - 100                                              |  |  |  |  |  |  |  |  |
|         |            | (iawr: FIX-RANGE)                                       |  |  |  |  |  |  |  |  |
|         |            | B+ 80 - 84 GRADE FIX-RANGE T-SCORE MEAN-SD              |  |  |  |  |  |  |  |  |
|         |            | B 75-79 A >= 85 0                                       |  |  |  |  |  |  |  |  |
|         |            | B+ >= 80 0                                              |  |  |  |  |  |  |  |  |
|         |            | $C_{+} > = \frac{70}{10}$                               |  |  |  |  |  |  |  |  |
|         |            | C $65 - 69$ C >= $65$                                   |  |  |  |  |  |  |  |  |
|         |            | D+ 60-64 $D+ >= 60$                                     |  |  |  |  |  |  |  |  |
|         |            | D FF F0 D >= 55                                         |  |  |  |  |  |  |  |  |
|         |            | D 55-59<br>F >= 50                                      |  |  |  |  |  |  |  |  |
|         |            | F 0-54                                                  |  |  |  |  |  |  |  |  |
|         |            | จะระบุที่ช่องดังรูป                                     |  |  |  |  |  |  |  |  |
|         |            | 🖎 การกำหนดช่วงคะแนนของเกรดจะกำหนดเฉพาะการ               |  |  |  |  |  |  |  |  |
|         |            | ตัดเกรดแบบ FIX-RANGE เท่านั้น                           |  |  |  |  |  |  |  |  |
| 2       | T-SCORE    | เป็นการตัดเกรด โดยใช้ Normalize T-Score ระบบจะทำ        |  |  |  |  |  |  |  |  |
|         |            | การนำคะแนนรวมไปจัดเป็นคะแนน T แล้วแบ่งช่วงคะแนน         |  |  |  |  |  |  |  |  |
|         |            | ตามค่าสูงสุดต่ำสุด ตามแบบ Normal Curve                  |  |  |  |  |  |  |  |  |
|         |            | 🖎 การตัดเกรดแบบ T-Score ต้องระบุเกรด สูงสุด             |  |  |  |  |  |  |  |  |
|         |            | และต่ำสุด ด้วย                                          |  |  |  |  |  |  |  |  |
|         |            | สูงสุด A 🕶 ต่ำสุด F 🕶                                   |  |  |  |  |  |  |  |  |
| 3       | MEAN-SD    | การตัดเกรดโดยการใช้ Mean-SD โดยให้เกรดแต่ละเกรด มี      |  |  |  |  |  |  |  |  |
|         |            | ช่วงของค่าคะแนนเท่ากับ 1 SD ( B+ -> B = 05.SD )         |  |  |  |  |  |  |  |  |
|         |            | 🖎 การบันทึกเกรดแบบ Mean-SDต้องระบุเกรด                  |  |  |  |  |  |  |  |  |
|         |            | สูงสุด และต่ำสุดด้วย                                    |  |  |  |  |  |  |  |  |
|         |            | สูงสุด A 🔻 ต่ำสุด F 🕶                                   |  |  |  |  |  |  |  |  |

- 3) กำหนดการปัดจุดทศนิยม
- 4) กำหนดเกรดสูงสุดต่ำสุด
- กำหนดช่วงเกณฑ์คะแนนการให้เกรด
- เมื่อกำหนดข้อมูลในข้อที่ 1) 5) เรียบร้อยแล้ว คลิกปุ่ม "**บันทึก**"
  - 6) กำหนดวิธีการเก็บคะแนน
- เมื่อกำหนดวิธีการเก็บคะแนนเรียบร้อยแล้วคลิกปุ่ม "**บันทึก**"

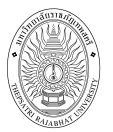

#### คู่มือการใช้งานระบบบริการการศึกษาสำหรับอาจารย์

| ับ | คำอธิบาย                        | คะแนนเต็ม | ประเภทการสอบ | แสดงผล    | น้ำหนัก (%) | อาจารย์ผู้สอน       |   |               |
|----|---------------------------------|-----------|--------------|-----------|-------------|---------------------|---|---------------|
| 1  | คะแนนเก็บทฤษฎ <mark>ี</mark>    | 50        | QUIZ 👻       | ไม่แสดง 👻 | 20          | อาจารย์ใกรสร แช่กิ้ | • | [ <u>ລນ]</u>  |
| 2  | คะแน <mark>น</mark> เกียปฏิบัติ | 50        | QUIZ 👻       | ไม่แสดง 🔻 | 20          | อาจารย์ใกรสร แช่กี้ | • | [ <u>au]</u>  |
| 3  | คะแนนจิตพิสัย                   | 10        | QUIZ -       | ไม่แสดง 👻 | 10          | อาจารย์ใกรสร แช่กี้ | • | [ <u>ลบ</u> ] |
| 4  | MIDTERM                         | 100       | MIDTERM -    | ไม่แสดง 👻 | 25          | อาจารย์ใกรสร แช่กี่ | • | <u>[ລນ]</u>   |
| 5  | FINAL                           | 100       | FINAL +      | ไม่แสดง 👻 | 25          | อาจารย์ใกรสร แช่กี้ | • | [ <u>ລນ]</u>  |
|    |                                 |           | QUIZ 👻       | ไม่แสดง 👻 |             | อาจารย์ไกรสร แช่กี่ | • |               |
|    |                                 |           | QUIZ -       | ไม่แสดง 👻 |             | อาจารย์ไกรสร แช่กี้ | • |               |
|    |                                 |           | QUIZ 👻       | ไม่แสดง 👻 |             | อาจารย์ไกรสร แช่กี้ | • |               |
|    |                                 |           | QUIZ 👻       | ไม่แสดง 👻 |             | อาจารย์ไกรสร แช่กี้ | • |               |
|    |                                 |           | QUIZ 👻       | ไม่แสดง 🔻 |             | อาจารย์ไกรสร แช่กี่ | • |               |
| 1  |                                 | 310.00    |              |           | 100         |                     |   |               |

# รูปที่ 16 หน้าจอกำหนดวิธีเก็บคะแนน

ท่านสามารถเลือกจำนวนครั้ง ในการเก็บคะแนน ได้สูงสุดถึง 100 ครั้ง โดยการระบุการเก็บคะแนนแต่ละ ครั้งจะประกอบด้วยข้อมูลที่ต้องกำหนดคือ

| หัวข้อ        | คำอธิบาย                                               |
|---------------|--------------------------------------------------------|
| ลำดับ         | ลำดับที่ของการเก็บคะแนน                                |
| คำอธิบาย      | กำหนดชื่อของการเก็บคะแนนครั้งนั้นๆ                     |
| คะแนนเต็ม     | จำนวนคะแนนดิบ                                          |
| ประเภทการสอบ  | ประเภทของคะแนน จำแนกเป็น QUIZ, MIDTERM และ FINAL       |
| แสดงผล        | สถานะการประกาศผลคะแนนให้นักศึกษาทราบ                   |
| น้ำหนัก (%)   | สัดส่วนเป็น เปอร์เซ็นต์ ที่จัดเก็บเป็นคะแนนรวม         |
| อาจารย์ผู้สอน | ชื่อ อาจารย์ผู้สอนที่ มีสิทธิ์ ในการกรอกคะแนน ครั้งนี้ |

๖ ท่านสามารถลบรายการการเก็บคะแนนได้โดยคลิก [ลบ] รายการคะแนนที่กรอกไว้ หลังจากลบ แล้วท่านจะไม่สามารถเรียกกลับมาได้

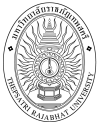

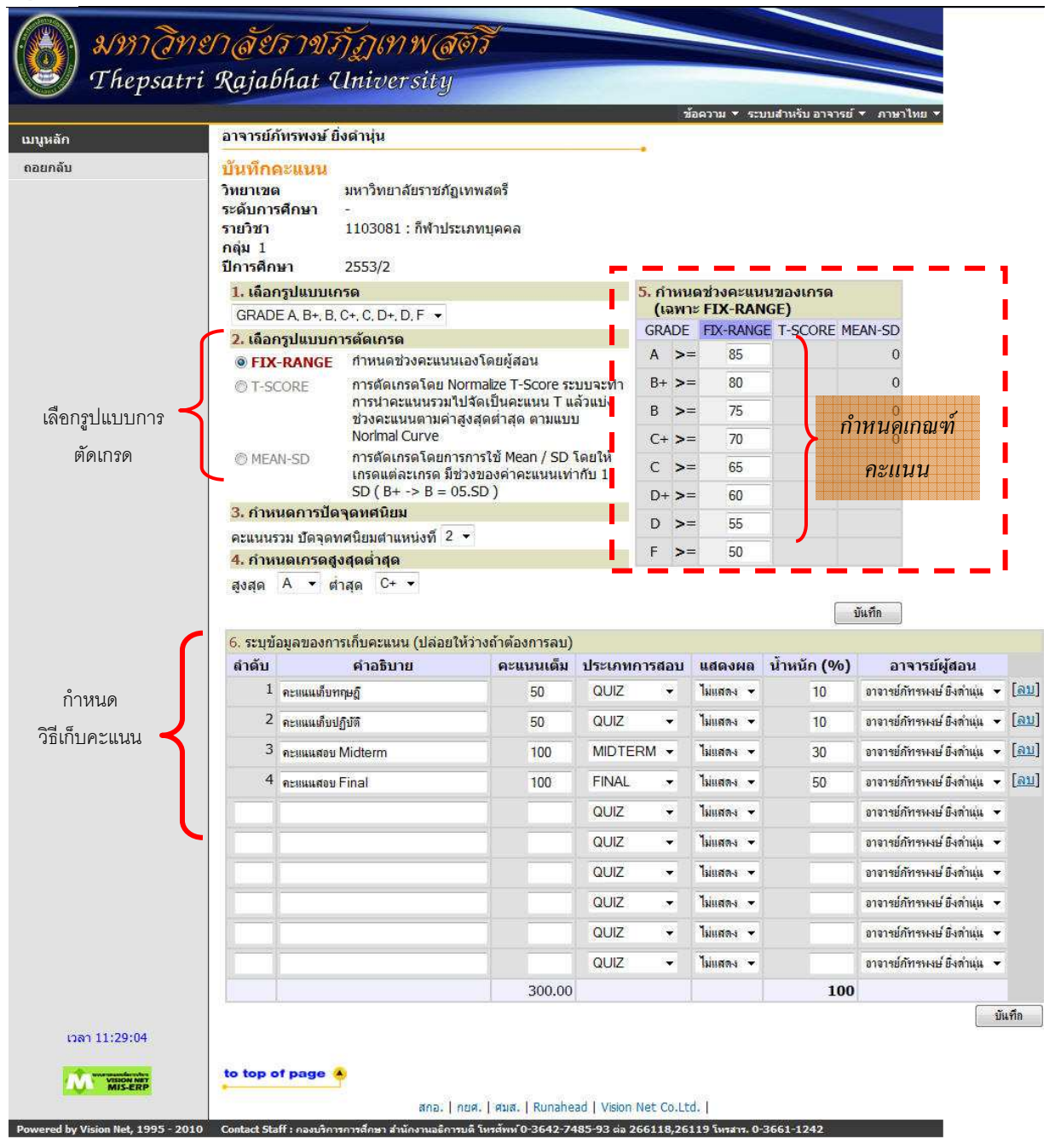

รูปที่ 17 หน้าจอบันทึกช่วงคะแนน

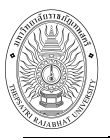

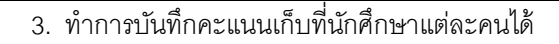

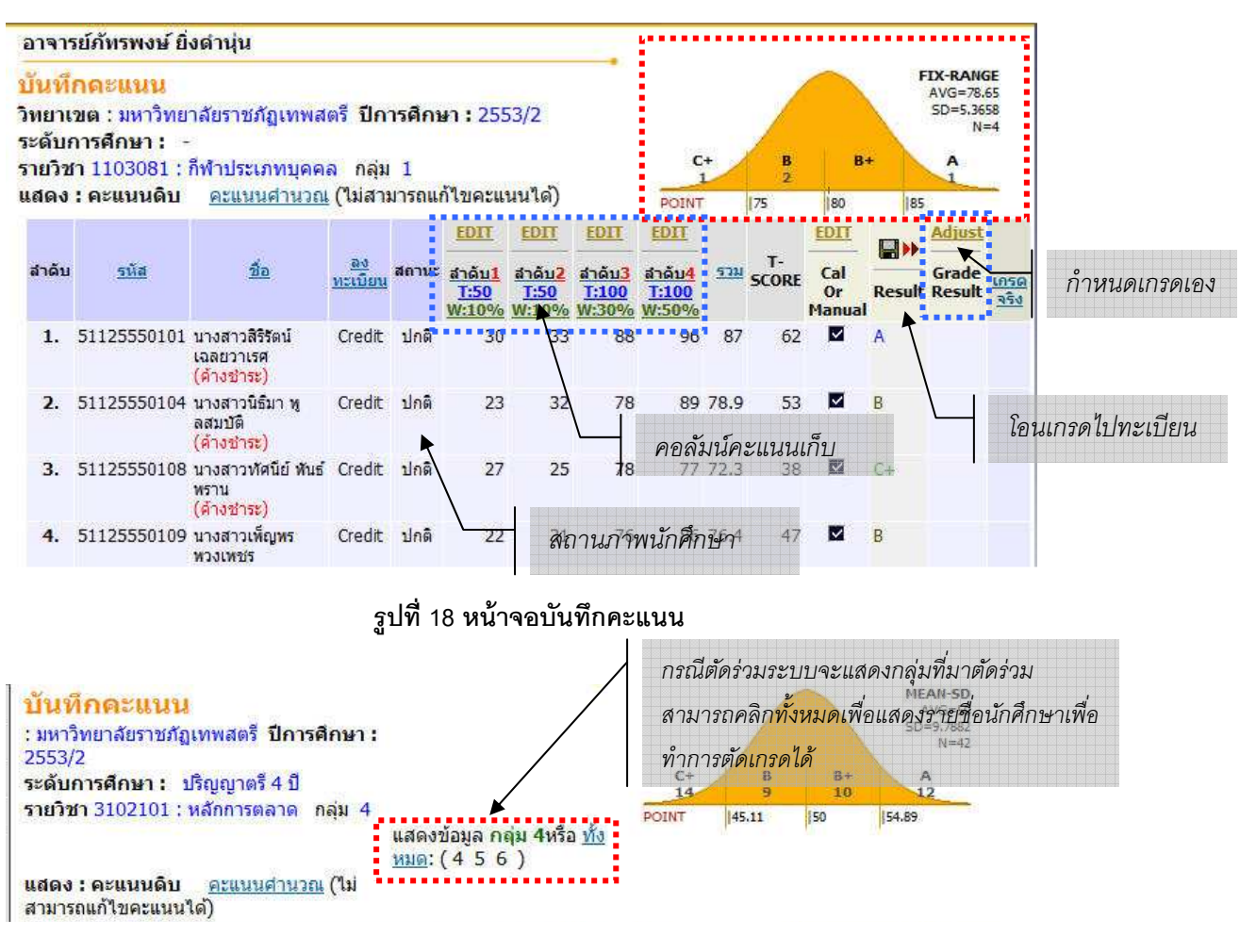

หน้าจอสำหรับบันทึกคะแนน จะเป็นหน้าจอหลักที่ใช้ในการตัดเกรด จะประกอบด้วย 2 ส่วนหลัก คือ

- ส่วนสำหรับการกรอกคะแนนดิบ (คอลัมน์คะแนนเก็บ)
- ส่วนที่ใช้ในการปรับปรุงเกรด ที่ได้จากการคำนวณแล้ว หรือใช้ในการตัดนักศึกษาบางคน ออกจากกลุ่ม ตัวอย่างในการคำนวณ แล้วทำการกำหนดเกรดเอง
  - 4. ทำการการกรอกคะแนนดิบ โดยมีวิธีการดังนี้
    - ้จำนวนช่องของคะแนน จะขึ้นอยู่กับจำนวนครั้งที่ทำการเก็บคะแนนดิบ โดยที่หัว COLUMN จะ

แสดงเงื่อนไขในการเก็บคะแนนดังนี้

| EDIT                                 | EDIT      | คลิกเพื่อทำการกรอกข้อมูลคะแนนดิบ เมื่อกดแล้ว จะทำให้ปุ่ม EDIT กลายเป็น SAVE<br>ท่านจะต้องกด SAVE เมื่อได้กรอกคะแนนเสร็จสิ้นแล้ว<br>กรณีที่ขึ้นคำว่า LOCK แสดงว่าท่านไม่สามารถบันทึกคะแนนนั้นได้ | Save<br>andul<br>Ti50<br>Ti50<br>45<br>37 |
|--------------------------------------|-----------|----------------------------------------------------------------------------------------------------|-------------------------------------------|
| andul<br><u>T:50</u><br><u>W:20%</u> | ลำดับ : 1 | บอกให้ทราบว่าเป็นการเก็บคะแนนครั้งที่<br>• หากนำ Mouse มาวางบน คำว่า "ลำดับ" ระบบจะแสดงชื่อการเก็บคะแนนนั้น<br>• หาก Click ที่คำว่า "ลำดับ" ระบบจะทำการเรียงลำดับตามคะแนนจากน้อยไปมาก           |                                           |
| 4                                    | T : 50    | แสดงการเก็บคะแนน หมายถึง คะแนนเต็ม 50 จัดเก็บเป็น 20%                                                                                                    |                                           |

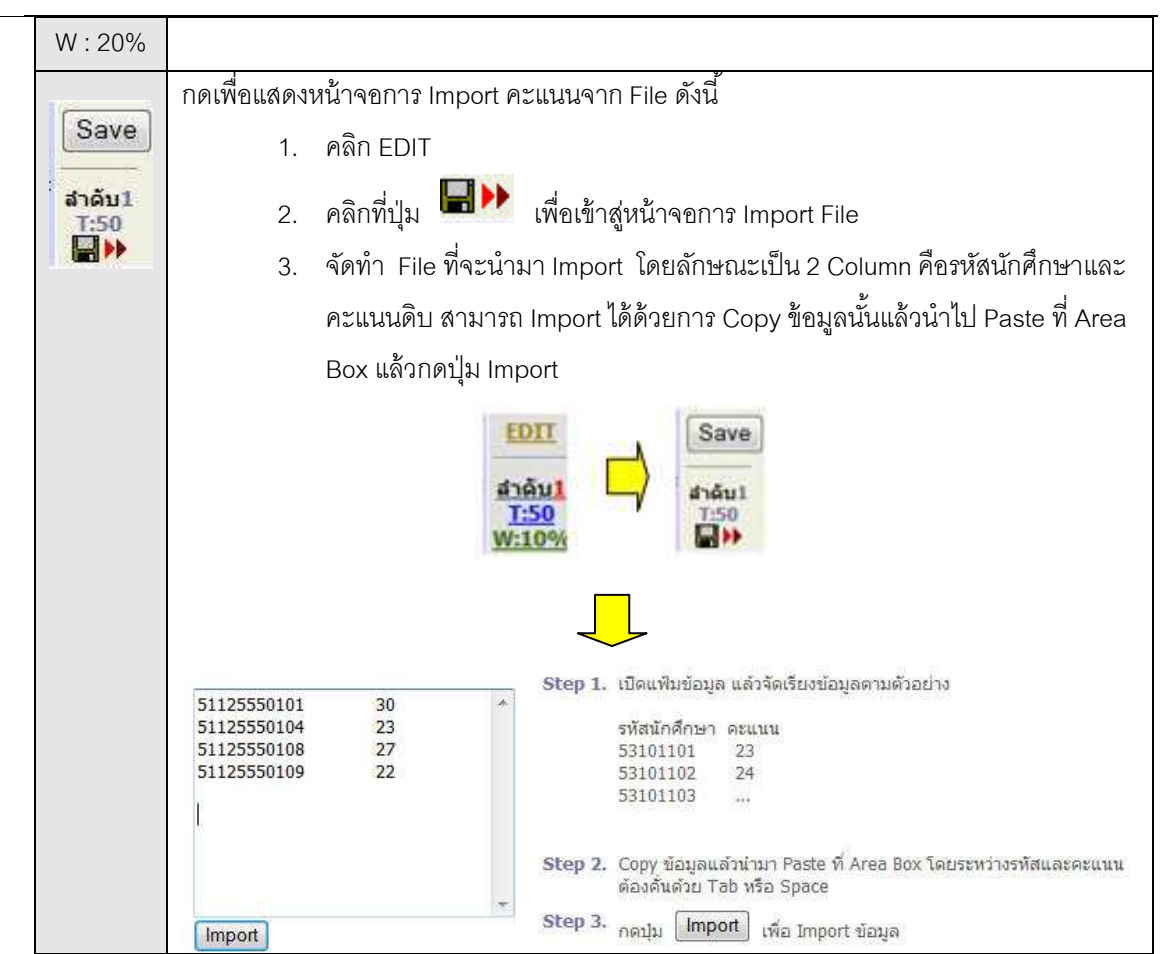

ทำการตัดโอนเกรด โดยเมื่อเสร็จสิ้นการบันทึกคะแนนแล้วจะพบว่าระบบจะทำการคำนวนเกรด
 On-line Real-time ตลอดเวลา โดยจะแสดงไว้ในคอลัมน์แล้วเกรดที่ได้จะแสดงในช่อง Result การโอนเกรดทำ
 ได้โดยการกดปุ่มที่รูป ระบบจะทำการโอนเกรดที่คำนวณได้ ไปสู่ คอลัมน์ Adjust/Grade Result

#### 🖎 การกำหนดเกรดเอง

กรณีที่ท่านต้องการทำการปรับเกรดที่ได้จากการคำนวณ หรือดึงนักศึกษาที่มีคะแนนเก็บสูง หรือ ต่ำผิดปกติ ออกจากกลุ่ม การกำหนดให้นักศึกษาไม่ถูกคำนวนเกรด จะทำให้ค่า N หรือกลุ่มประชากรที่ใช้ ในการคำนวน ทางสถิติถูกปรับลดไปด้วย การดำเนินการดังกล่าวทำได้โดยการกดตรง Edit Cal or Manual เพื่อให้เป็นการ Cal or Manual

| หัวข้อ                      | คำอธิบาย                                                                                                    |
|-----------------------------|----------------------------------------------------------------------------------------------------|
| EDIT<br>Cal<br>Or<br>Manual | Cal or Manual<br>ใช้ในการกำหนดการตัดเกรดผ่านระบบ หรือ กำหนดเกรดเอง<br>กรณีกำหนดเกรดเองทำได้โดยการ                                                                                               |
| Result                      | Result<br>ช่องแสดงผลการคำนวนเกรดที่ได้ กรณีที่ต้องการกำหนดเกรด<br>ของนักศึกษาบางคนเองให้กำหนดเป็น Manual เลือกเครื่องหมาย ✔ ใน<br>คอลัมน์แรกและเกรดจะไม่แสดงในช่องนี้แต่จะแสดงคำว่า Manual ท่าน |

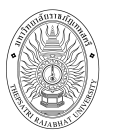

| หัวข้อ          | คำอธิบาย                                                     |  |  |  |  |  |  |
|-----------------|--------------------------------------------------------------|--|--|--|--|--|--|
|                 | สามารถกำหนดเกรดของนักศึกษาเหล่านี้ได้โดยกดปุ่ม Adjust ในช่อง |  |  |  |  |  |  |
|                 | Adjust                                                       |  |  |  |  |  |  |
|                 | การกำหนดให้นักศึกษาไม่ถูกคำนวนเกรด จะทำให้ค่า N หรือ         |  |  |  |  |  |  |
|                 | กลุ่มประชากรที่ใช้ ในการคำนวนทางสถิติถูกปรับลดไปด้วย         |  |  |  |  |  |  |
| Adjust          | Adjust                                                       |  |  |  |  |  |  |
| Grade<br>Result | ใช้สำหรับ กำหนดเกรดเอง ให้กดปุ่ม Adjust ท่านสามารถปรับ       |  |  |  |  |  |  |
|                 | เกรดของนักศึกษาที่ ถูกกำหนดเกรดให้เป็น Manual เท่านั้น       |  |  |  |  |  |  |

# ขั้นตอนการกำหนดเกรดเอง

- 1. คลิกที่ EDIT
- 2. คลิกที่เครื่องหมาย 🔽 ใน Check Box ของเกรดที่ต้องการปรับเกรดเองให้เป็นค่า ว่าง
- 3. คลิกที่ Save
- 4. ทำการกำหนดเกรดเองในหัวข้อ Adjust Grade Result โดยคลิกที่ Adjust จากนั้นทำ การกำหนดเกรดที่ต้องการ
- 5. คลิกที่ Save
- 6. คลิกที่รูป 💷 เพื่อทำการส่งเกรดไปยังกองบริการการศึกษา

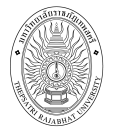

#### คู่มือการใช้งานระบบบริการการศึกษาสำหรับอาจารย์

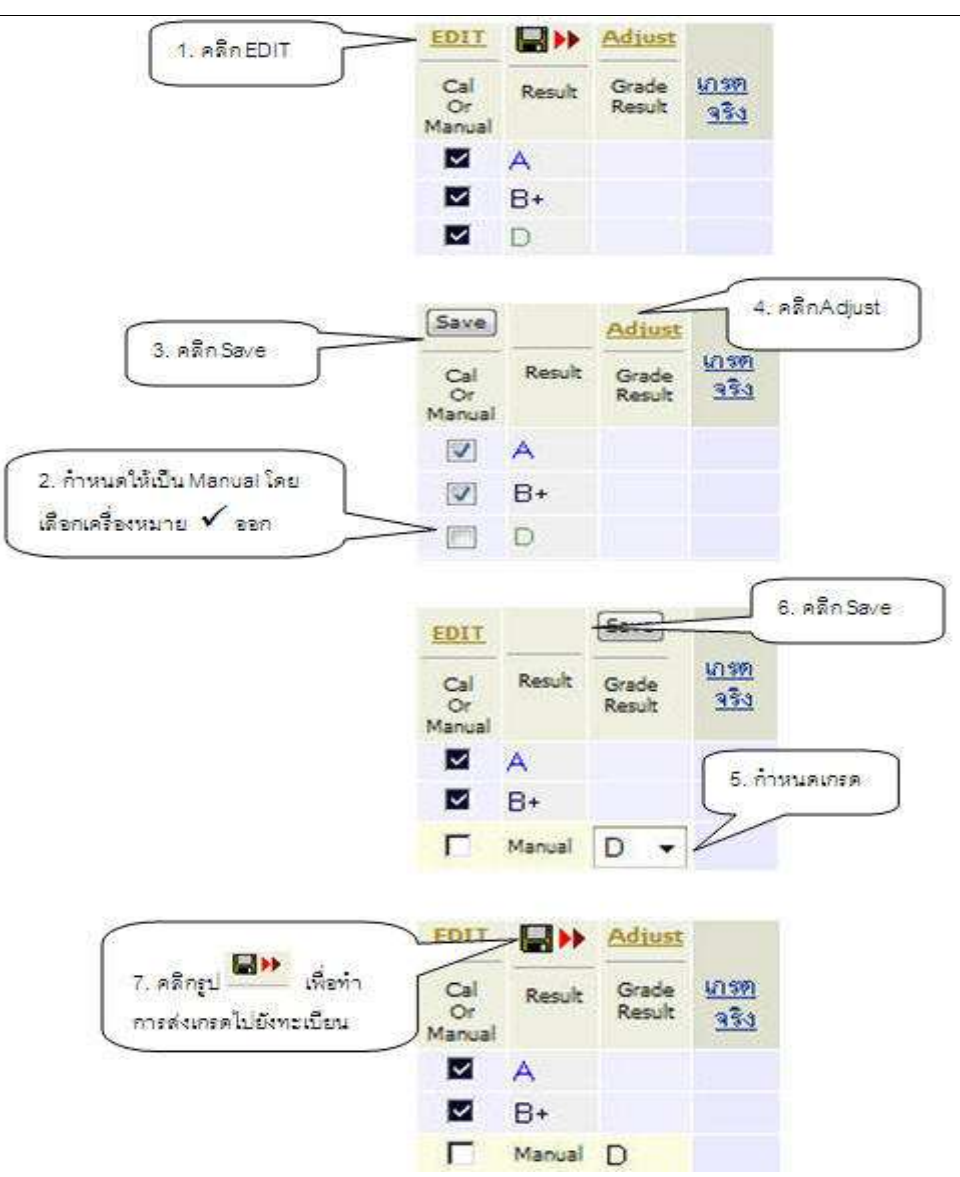

🖎 กรณีที่นักศึกษา ลงทะเบียนแล้วทำการถอนโดยได้สัญลักษณ์ W ระบบจะทำการตั้งให้ออกจากกลุ่ม ตัวอย่างอัตโนมัติ

#### การเลือก Mode ในการแสดงค่าคะแนนดิบ หรือคะแนนคำนวณ

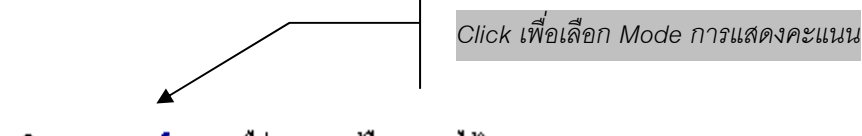

คะแนนดิบ **คะแนนคำนวณ** (ไม่สามารถแก้ไขคะแนนได้) แสดง

#### ท่านสามารถเลือก Mode การแสดงคะแนนได้ 2 Mode คือ

- คะแนนดิบ เป็นคะแนนที่ท่านกรอกเข้ามา
- คะแนนคำนวณ เป็นคะแนนที่ทำการคิดเป็น % ตามที่กำหนดไว้แล้ว โดยใน Mode นี้ไม่สามารถแก้ไขคะแนนได้

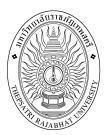

# ตารางอ้างอิง T ที่ใช้อ้างอิงในระบบ

| Т  | AREA   | Т  | AREA    | Т  | AREA    | Т  | AREA    | Т  | AREA    |
|----|--------|----|---------|----|---------|----|---------|----|---------|
| 10 | 0.0032 | 21 | 0.1900  | 41 | 18.4100 | 61 | 86.4300 | 81 | 99.9030 |
| 11 | 0.0064 | 22 | 0.2600  | 42 | 21.1900 | 62 | 88.4900 | 82 | 99.9310 |
| 12 | 0.0070 | 23 | 0.3500  | 43 | 24.2000 | 63 | 90.3200 | 83 | 99.9520 |
| 13 | 0.0110 | 24 | 0.4700  | 44 | 27.4300 | 64 | 91.9200 | 84 | 99.9660 |
| 14 | 0.0160 | 25 | 0.6200  | 45 | 30.8500 | 65 | 93.3200 | 85 | 99.9770 |
| 15 | 0.0230 | 26 | 0.8200  | 46 | 34.4600 | 66 | 94.5200 | 86 | 99.9840 |
| 16 | 0.0340 | 27 | 1.0700  | 47 | 38.2100 | 67 | 95.5400 | 87 | 99.9890 |
| 17 | 0.0480 | 28 | 1.3900  | 48 | 42.0700 | 68 | 96.4100 | 88 | 99.9928 |
| 18 | 0.0690 | 29 | 1.7900  | 49 | 46.0200 | 69 | 97.1300 | 89 | 99.9952 |
| 19 | 0.1000 | 30 | 2.2800  | 50 | 50.0000 | 70 | 97.7200 | 90 | 99.9968 |
| 20 | 0.1300 | 31 | 2.8700  | 51 | 53.9800 | 71 | 98.2100 |    |         |
|    |        | 32 | 3.5900  | 52 | 57.9300 | 72 | 98.6100 |    |         |
|    |        | 33 | 4.4600  | 53 | 61.7900 | 73 | 98.9300 |    |         |
|    |        | 34 | 5.4800  | 54 | 65.5400 | 74 | 99.1800 |    |         |
|    |        | 35 | 6.6800  | 55 | 69.1500 | 75 | 99.3800 |    |         |
|    |        | 36 | 8.0800  | 56 | 72.5700 | 76 | 99.5300 |    |         |
|    |        | 37 | 9.6800  | 57 | 75.8000 | 77 | 99.6500 |    |         |
|    |        | 38 | 11.5100 | 58 | 78.8100 | 78 | 99.7400 |    |         |
|    |        | 39 | 13.5700 | 59 | 81.5900 | 79 | 99.8100 |    |         |
|    |        | 40 | 15.8700 | 60 | 84.1300 | 80 | 99.8650 |    |         |

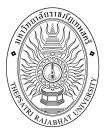

## 2.5.2.2 <u>บันทึกสัญลักษณ์เกรด</u> วิธีการดังนี้

1. คลิกที่ **เครื่องหมาย (1997) ของ คอลัมน์เกรด** จะเข้าสู่หน้าจอใหม่ เพื่อบันทึกเกรด

| านุหลัก                                    | อาจารย่                                    | ้เสามารถ พยอมห                                                                               | เอม                                                                             |                   |      | DOM: 4 MA | 1000000000000 | 146 4116 ( |
|--------------------------------------------|--------------------------------------------|----------------------------------------------------------------------------------------------|---------------------------------------------------------------------------------|-------------------|------|-----------|---------------|------------|
| หน้าเริ่มต้น<br>ถอยกลับ<br>พิมพ์ไบแจ้งเกรด | บันทึ<br>: มหาวิท<br>รหัสวิชา<br>หน้าที่ 1 | <mark>กเกรด</mark><br>เยาลัยราชภัฏเทพ<br>เ : 4000106 การ <b>i</b><br>/1, จำนวนนักศึ <i>เ</i> | สตรี ปีการศึกษา 2553 ภ<br>จิดและการตัดสินใจ กลุ่ม ∶<br>าษาทั้งหมด 10 <b>⊟</b> ≫ | เคการศึกษาข์<br>3 | 12   |           |               |            |
|                                            | สำดับ                                      | รหัสประจำด้ว                                                                                 | ชื่อ                                                                            | ค่าเดิม           | เกรด | ลงแล้ว    | ลงทะเบียน     | สถานภาพ    |
|                                            | 1.                                         | 53114370101                                                                                  | ฉัตรทอง สวัสดิรักษา                                                             |                   | A 👻  | 3         | Credit        | ปกติ       |
|                                            | 2.                                         | 53114370102                                                                                  | ประชา คนพิทักษ์                                                                 |                   | В 🕶  | 3         | Credit        | ปกติ       |
|                                            | 3.                                         | 53114370103                                                                                  | ก่อเกียรติ ประเสริฐศักดิ์                                                       |                   | B+ 👻 | 3         | Credit        | ปกติ       |
|                                            | 4.                                         | 53114370104                                                                                  | อนุธิดา ไหบูลย์                                                                 |                   | C 👻  | 3         | Credit        | ปกติ       |
|                                            | 5.                                         | 53114370105                                                                                  | ชลกร เพียรกล้า                                                                  |                   | C+ 🔻 | 3         | Credit        | ปกติ       |
|                                            | 6.                                         | 53114370106                                                                                  | เมรี คนสะอาด                                                                    |                   | C 🔻  | 3         | Credit        | ปกติ       |
|                                            | 7.                                         | 53114370109                                                                                  | คมกฤช จิรังสัจจาวิจิตร                                                          |                   | C+ 🔻 | 3         | Credit        | ปกติ       |
|                                            | 8.                                         | 53114370110                                                                                  | เอกชัย ศำอ่อน                                                                   |                   | •    | 3         | Credit        | ปกติ       |
|                                            | 9.                                         | 53114370111                                                                                  | คมสัน สมวงษ์                                                                    |                   | 74   | 3         | Credit        | ปกติ       |
|                                            | 10                                         | 52114220112                                                                                  | ควรีม เพียงครง                                                                  |                   | 1    | 3         | Credit        | ปกติ       |

รูปที่ 19 หน้าจอบันทึกเกรดเมื่อคลิกที่ 🏦 คอลัมน์เกรด

- ที่คอลัมน์ "เกรด" ให้ระบุสัญลักษณ์เกรดที่ต้องการ
- 3. คลิกปุ่ม "**บันทึกเกรด**" ที่อยู่ด้านล่างของหน้าจอ เพื่อส่งเกรดไปยังกองบริการ
- 4. ท่านมารถนำข้อมูลเข้าจากไฟล์ได้ ดังนี้

#### 2.5.2.3 <u>การพิมพ์ใบแจ้งเกรด</u>

หลังจากที่ท่านอาจารย์ได้ทำการบันทึกเกรดด้วยวิธี บันทึกคะแนน หรือ บันทึก สัญญูลักษณ์ และทำการโอนเกรดผ่านระบบบริการการศึกษาออนไลน์เรียบร้อยแล้ว ท่านจะต้องทำการพิมพ์ใบ แจ้งเกรดเพื่อส่งไปยังกองบริการการศึกษาเพื่อให้เจ้าหน้ากองบริการการศึกษาทำการตรวจทานเกรดและส่งเกรด เข้าสู่ Transcript โดยในใบแจ้งเกรดจะมีชุดตัวเลขซึ่งเรียกว่า CONTROLCODE โดยชุดตัวเลขจะไม่ซ้ำกัน และทุกครั้งที่ท่านมีการปรับแก้เกรดท่านจะต้องพิมพ์ใบแจ้งเกรดส่งไปยังกองบริการการศึกษาทุกครั้ง เนื่องจากทุกครั้งที่มีการบันทึกปรับแก้เกรดระบบจะกำหนดชุดตัวเลข CONTROLCODE ให้ใหม่ทุกครั้ง หาก ท่านไม่ส่งชุดตัวเลข CONTROLCODE ชุดใหม่ไปยังกองบริการการศึกษา จะทำให้กองบริการการศึกษาไม่ สามารถทำการส่งเกรดเข้าสู่ Transcript ได้

#### วิธีใช้งาน

1. คลิกที่เมนู **พิมพ์ใบแจ้งเกรด** จะไปสู่หน้าจอใหม่ เพื่อพิมพ์ใบแจ้งเกรด ดังนี้

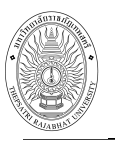

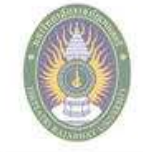

# มหาวิทยาลัยราชภัฏเทพสตรี

ใบส่งผลการศึกษา มหาวิทยาลัยราชภัฏเทพสตรี ภาคการศึกษาที่ 2/2553

| ระดับกา | ารศึกษา <b>ปร</b> ั        | งุญาครี 4 ปี              | วิทยาศาสตร์               | และเทคโบ | โลยี |        |       |     |         |
|---------|----------------------------|---------------------------|---------------------------|----------|------|--------|-------|-----|---------|
| รายวิชา | 400                        | 0106 : การค์              | <b>เคและการ</b> ศัก       | สิ้นใจ   |      |        |       |     |         |
| ผู้สอน  | อาจ                        | ารข์สามารถ                | เพยอมพอม                  |          |      |        |       | Sec | tion: 3 |
| สำคับ   | รหัสประจำตัว               | 80                        |                           |          | QUIZ | MOTERM | FINAL | 22N | LASA.   |
| 1       | 53114370101                | นายฉัตรทอง                | เ สวัสดิรักษา             |          |      | -      | -     | .00 | A       |
| 2       | 53114 <mark>37010</mark> 2 | นายประชา เ                | จนพิทักษ์                 |          | 800  | -      |       | .00 | В       |
| 3       | 53114370 <mark>1</mark> 03 | นายก่อเกียร               | ติ ประเสริฐศักดิ์         | 9        | 1825 |        | 2     | .00 | B+      |
| 4       | 53114370104                | นางสาวอนุธี               | ion ไพบูลย์               |          | 125  | -      |       | .00 | С       |
| 5       | 53114370105                | นางสาวชลก                 | นางสาวชลกร เพียรกล้า      |          |      |        |       | .00 | C+      |
| 6       | 53114370 <mark>1</mark> 06 | นางสาวเมรี                | นางสาวเมรี คนสะอาด        |          |      | 5      |       | .00 | С       |
| 7       | 53114370109                | นายคมกฤช                  | นายคมกฤช จิรังสัจจาวิจิตร |          |      | 8      | 8     | .00 | C+      |
| 8       | 53114370110                | นาย <mark>เอกขัย</mark> เ | <del>ำ</del> อ่อน         |          |      | ×      |       | .00 |         |
| 9       | 5311437 <mark>0111</mark>  | นายคม <mark>สั</mark> น ส | นายคมสัน สมวงษ์           |          | 1940 | 5      | 2     | .00 | 5.      |
| 10      | 53114370112                | นางสาวดาริ                | น เที่ยงตรง               | 1        | 253  | 8      | e.    | .00 |         |
| ·       | ช่วงเกรด T                 | SCORE                     | รวม                       | %        |      |        |       |     |         |
| เกรด    |                            |                           |                           |          |      |        |       |     |         |
| A       | <<->>                      |                           | 1                         | 10.00    |      |        |       |     |         |
| B+      | <<->>                      |                           | 1                         | 10.00    |      |        |       |     |         |
| В       | <<->>                      |                           | 1                         | 10.00    |      |        |       |     |         |
| C+      | <<->>                      |                           | 2                         | 20.00    |      |        |       |     |         |
| С       | <<->>                      |                           | 2                         | 20.00    |      |        |       |     |         |
| D+      | <<->>>                     |                           | 0                         | 0.00     |      |        |       |     |         |
| D       | <<->>                      |                           | 0                         | 0.00     |      |        |       |     |         |
| E       | <<->>                      |                           | 0                         | 0.00     |      |        |       |     |         |
| P       | <<->>                      |                           | 0                         | 0.00     |      |        |       |     |         |
| PD      | <<->>                      |                           | 0                         | 0.00     |      |        |       |     |         |
| F       | <<->>                      |                           | 0                         | 0.00     |      |        |       |     |         |
| Ê       | <<->>                      |                           | 0                         | 0.00     |      |        |       |     |         |
| Х       | <<->>                      |                           | 0                         | 0.00     |      |        |       |     |         |
| S       | <<->>                      |                           | 0                         | 0.00     |      |        |       |     |         |
| U       | <<->>                      |                           | 0                         | 0.00     |      |        |       |     |         |
| C162702 | 0                          |                           | 1                         |          | 1    |        |       |     |         |

SECTION: 3 = 250

CONTROLCODE

อาจารย์ประจำวิชา

ห้วหน้าสาขาวิชา

คณบดี พิมพ์มี่อ : 23/02/2554 22:06

อาจารย์สามารถ พยอมหอม

รูปที่ 20 รายงานใบแจ้งเกรด

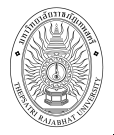

## 2.5.3 รายชื่อนักศึกษาวิทยานิพนธ์

ท่านสามารถดูข้อมูลการเป็นที่ปรึกษารายวิชาวิทยานิพนธ์ที่ท่านให้คำปรึกษาอยู่ได้ โดยเลือก แสดงเฉพาะนักศึกษาที่มีสถานะปกติ หรือเลือกตามปีการศึกษาที่เข้าของนักศึกษาได้

| อาจาร                      | ย์ผู้พัฒนาระบบ บ                        | มริการ                    | รการศึกษา                      |                                                      |                                                                                  |                      |    |      |         |              |
|----------------------------|-----------------------------------------|---------------------------|--------------------------------|------------------------------------------------------|----------------------------------------------------------------------------------|----------------------|----|------|---------|--------------|
| <mark>ราย</mark><br>นักศัศ | ชื่อนักศึกษา<br>าษาปกติ <u>ปีการ</u> ศึ | <mark>เวิท</mark><br>โกษา | ยานิพนธ์<br><sup>ที่เข้า</sup> |                                                      |                                                                                  |                      |    |      |         |              |
| สำดับ                      | รหัสประจำตัว                            |                           | ชื่อ                           | ข้อมูลวิทย<br>อิสระ                                  | บานิพนธ์/การค้นคว้า                                                              | ลงแล้ว/ผ่<br>(หน่วย) | าน | GPA  | สถานภาพ | <u>Photo</u> |
| 1                          | 52197070101                             | นาย                       | ริติศักดิ์ รู้การ<br>นา        | ประเภท<br>ดำแหน่ง<br>ชื่อเรื่อง<br>ช่วงเวลา<br>สถานะ | วิทยานิพนธ์<br>อาจารย์ที่ปรึกษาหลัก<br>วิจัยเรื่องน้ำมันพืช<br>2/2553 - ปัจจุบัน | 36                   | 24 | 3.21 | ปกติ    | Hidden       |
| 2                          | 52217010401                             | นาง                       | วาสนา เข็ม<br>วรรณ             | ประเภท<br>ตำแหน่ง<br>ชื่อเรื่อง<br>ช่วงเวลา<br>สถานะ | วิทยานิพนธ์<br>อาจารย์ที่ปรึกษาหลัก<br>ปัญหาภัยแล้ง<br>2/2553 - 3/2553           | 39                   | 18 | 3.40 | ปกดิ    | Hidden       |

## รูปที่ 21 รายชื่อนักศึกษาวิทยานิพนธ์

#### 2.5.4 ตารางสอนอาจารย์

ท่านสามารถขอดูข้อมูลตารางสอนของท่านได้ตาม ปีภาคการศึกษาที่ต้องการได้จากเมนู "ตารางสอนอาจารย์"

#### วิธีใช้งาน

- จากหน้าจอภาระการสอน คลิกที่เมนู "ตารางสอนอาจารย์"
- 2. ระบบจะแสดงข้อมูล ปี/ภาคการศึกษา ช่วงวันเวลาที่ต้องการแสดงตารางสอน

| มนูหลัก<br>เน้าเริ่มต้น<br>เอยกลับ | อาจารย์ภัท<br><mark>ตารางส</mark><br>ภัทรพงษ์ ย์ | รพงษ์ ยิ่งดำ<br><mark>อนอาจาร</mark><br>วิ่งดำนุ่นปีกา | นุ่น<br>ย์<br>เรศึกษา∢2 | 553 🕨 / <u>1</u> 2 ;                 | 3                |                |             |                       |                        |            |
|------------------------------------|--------------------------------------------------|--------------------------------------------------------|-------------------------|--------------------------------------|------------------|----------------|-------------|-----------------------|------------------------|------------|
| ในหาตารางสอน                       | Day/Time                                         | 8:00-9:00                                              | 9:00-10:00              | 10:00-11:00                          | 11:00-12:00      | 12:00-13:00    | 13:00-14:00 | 14:00-15:00           | 15:00-16:00            | 16:00-17:0 |
|                                    | จันทร์                                           |                                                        |                         |                                      |                  |                |             | <u>11030</u><br>ຍິນສ່ | <u>81</u> , 1<br>1     |            |
|                                    | อังคาร                                           |                                                        |                         |                                      |                  |                |             |                       |                        |            |
|                                    | ਅਬ                                               |                                                        |                         |                                      |                  |                |             |                       |                        |            |
|                                    | พฤหัสนดี                                         |                                                        |                         | <u>1103080,</u> 1<br>ຍິນສ <b>໌</b> 1 |                  |                |             |                       | <u>110301</u><br>4/406 | 0,1        |
|                                    | ศุกร์                                            |                                                        |                         |                                      |                  |                |             |                       |                        |            |
|                                    | * ข้อมูลที่ปร                                    | ากฏอยู่ในตา                                            | <b>เรางเรียนป</b>       | ระกอบด้วย <mark>ร</mark> เ           | รัสวิชา, กลุ่ม เ | เละห้องเรียน เ | ตามลำดับ    |                       |                        |            |

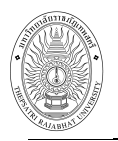

## <mark>รูปที่ 21 หน้าจอตารางสอนอาจารย์</mark> เปลี่ยนรูปเนื่องจากชื่ออาจารย์ซ้ำ

**หมายเหตุ** ข้อมูลที่แสดงในตารางประกอบไปด้วย รหัสวิชา, กลุ่มเรียน, ห้องเรียนตามลำดับ ท่าน สามารถดูรายละเอียดของรายวิชาต่าง ๆ ได้ โดยคลิกที่ชื่อวิชาในตารางสอนอาจารย์ ในกรณีที่ตารางเวลาสอน ซ้ำซ้อนระบบจะแสดงข้อมูลเป็นสีต่าง ๆ ดังนี้ กรณีมีการจัดตารางสอนรายวิชาเดียว และจัดช่วงวัน/เวลาในการ สอนเดียวกัน หรือช่วงเวลาคาบเกี่ยวกันระบบจะแสดงตารางเป็นสีเขียว กรณีมีการจัดตารางสอนคนละรายวิชา แต่มีช่วงวัน/เวลา/ห้อง ซ้ำซ้อนกันระบบจะแสดงตารางเป็นสีแดง

## 2.6 ทำบันทึกถึงผู้เรียน

ท่านสามารถส่งข้อความ/ทำบันทึกถึงผู้เรียนแต่ละคน หรือนักศึกษาในกลุ่มเรียนที่กำหนด หรือ นักศึกษา ทุกคนในมหาวิทยาลัยได้ ข้อความที่ส่งถึงนักศึกษาแต่ละคน หรือ นักศึกษาในกลุ่มเรียนที่กำหนดจะปรากฏอยู่ใน หน้าข่าวประกาศของนักศึกษาแต่ละท่าน เมื่อนักศึกษาเข้าใช้งานระบบ นักศึกษาจะได้รับข้อความดังกล่าวทันที ในกรณีของการส่งข้อความถึงนักศึกษาทุกคนในมหาวิทยาลัย ข้อความจะปรากฏที่หน้าข่าวประกาศในส่วนที่ เป็นข้อมูลสาธารณะ

#### วิธีใช้งาน

จากหน้าจอหลัก ให้ท่านคลิกที่เมนู "ทำบันทึกถึงผู้เรียน"

 ระบุรูปแบบการส่งข้อความ โดยการคลิกที่วงกลมหน้าตัวเลือกที่ต้องการ ในกรณีของการส่ง ข้อความถึงนักศึกษารายคน ให้ป้อนรหัสประจำตัวของนักศึกษาลงในช่องรหัสประจำตัว นักศึกษาด้วย ในกรณีที่ ต้องการส่งข้อความถึงนักศึกษาในกลุ่มเรียน ให้ป้อนรหัสวิชา กลุ่มเรียน ระดับการศึกษา และวิทยาเขต

- ป้อนชื่อเรื่องลงในช่อง "ชื่อเรื่อง"
- ป้อนข้อความลงในช่อง "ข้อความ"
- 5. กำหนดวัน/เดือน/ปีที่เริ่มต้นแสดงข้อความ
- 6. กำหนดวัน/เดือน/ปีที่สิ้นสุดการแสดงข้อความ

ระบุระดับความสำคัญของข้อความ (ข้อความจะถูกแสดงที่หน้าข่าวประกาศโดยมีการเรียงลำดับ

จากข้อความที่สำคัญมากไปหาน้อย)

8. คลิกที่ปุ่ม "ส่งข้อความ"

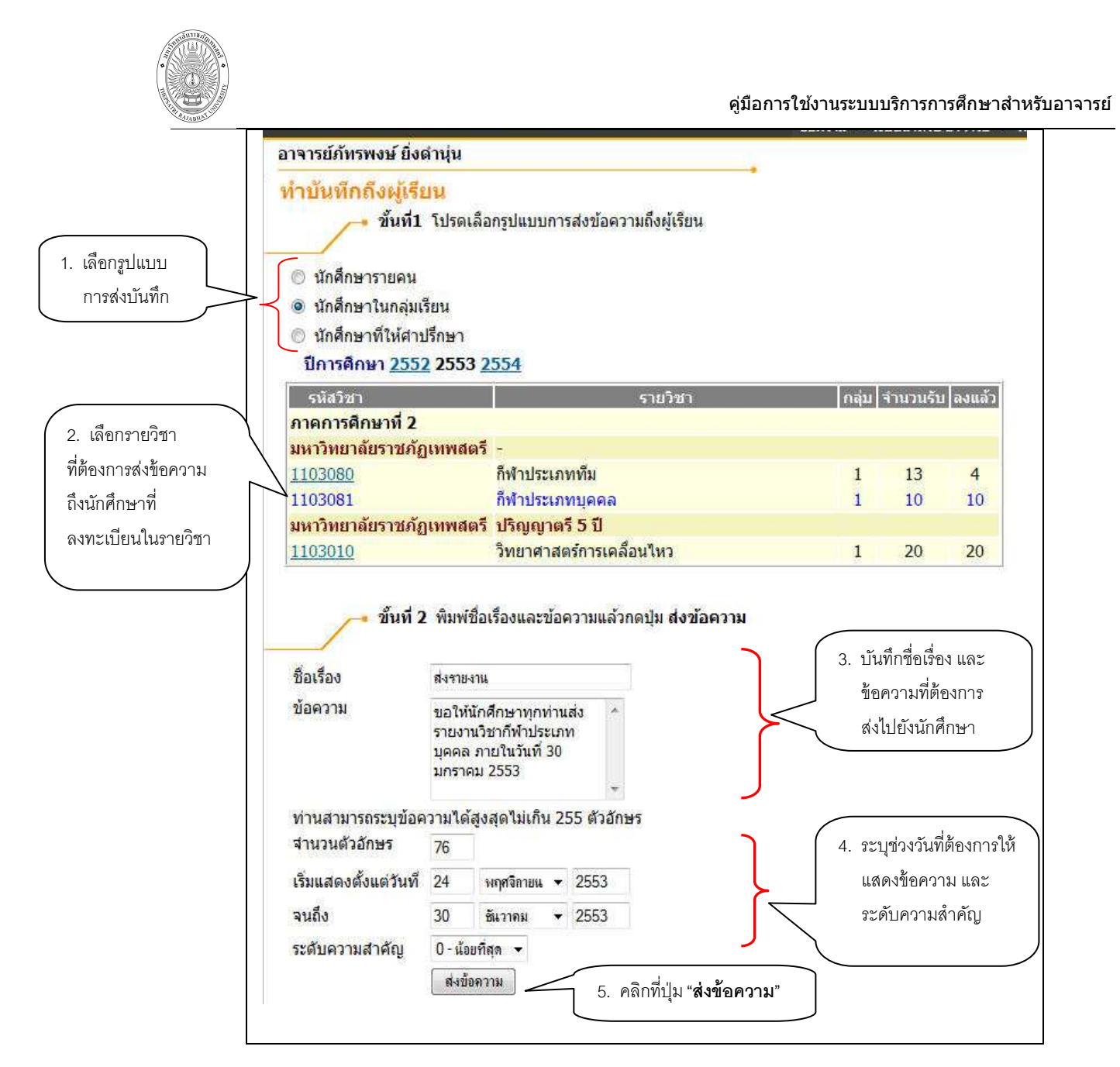

รูปที่ 22 หน้าจอทำบันทึกถึงผู้เรียน

ข้อความที่ส่งไปแล้ว

# ส่งข้อความเรียบร้อย

รูปที่ 23 ข้อความที่ปรากฏขึ้น กรณีส่งข้อความไปยังนักศึกษาเสร็จเรียบร้อยแล้ว

 ท่านอาจารย์สามารถตรวจสอบ และแก้ไขข้อความที่ส่งไปยังนักศึกษา โดยคลิกที่เมนู "รายการที่ ส่งไปแล้ว" แสดงดังรูปที่ 24

| กาจารย์ภัทรพงษ์ ยิ่งดำน | ุ่น              |                      |                  | 142                   |                                |            |
|-------------------------|------------------|----------------------|------------------|-----------------------|--------------------------------|------------|
| ข้อความที่ส่งไปแล้      | e.               |                      |                  |                       |                                |            |
| ▼ บันทึกเมื่อ           | ชื่อเรื่อง       | <u>ตั้งแต่วันที่</u> | <u>ถึงวันที่</u> | <u>ระดับความสำคัญ</u> | <u>ชนิดของการส่ง</u>           |            |
| 24/11/2553 11:29:25     | <u>ส่งรายงาน</u> | 24/11/2553           | 30/12/2553       | น้อยที่สุด            | <u>เฉพาะกลุ่มเรียนที่กำหนด</u> | <u>[ลบ</u> |

 หากท่านอาจารย์ต้องการลบข้อความที่ส่งไป ให้คลิกที่ [ลบ] ด้านหลังข้อความนั้น และหาก ท่านต้องการแก้ไขข้อความให้ท่านคลิกที่ ชื่อเรื่อง แล้วทำการปรับปรังแก้ไขข้อมูล จากนั้นคลิกที่ปุ่ม "ส่ง ข้อความ" เพื่อส่งข้อความไปยังนักศึกษา

| รหัสวิชา ราย                      | ยวิชา                                                                                               | กลุ่ม       | จำนว              | นรับ              | ลงแล้ว |                                                         |
|-----------------------------------|----------------------------------------------------------------------------------------------------|-------------|-------------------|-------------------|--------|---------------------------------------------------------|
| 1103081 ก็ฬาประ                   | แภทบุศ                                                                                              | เคล 1       |                   | 10                | 10     |                                                         |
| ชื่อเรื่อง                        | ส่งราย-                                                                                             | กน          |                   |                   |        | 1. ปรับปรงแก้ไข                                         |
| ข้อความ                           | ขอให้นักศึกษาทุกท่านส่ง<br>รายงานวิชาก็ฟ้าประเภท<br>บุคคล ภายในวันที่ 30<br>มกราคม 2553เวลา17.00 น. |             |                   | ส่ง<br>ท<br>00 น. | * _    | ข้อความ หรือ<br>เงื่อนไขการแสเ<br>ข้อความตาม<br>ต้องการ |
| ท่า <mark>นสามารถระบุ</mark> ข้อค | เวามได้                                                                                             | ้สูงสุดไม่เ | <del>าิ</del> น 2 | 55 ตัว            | อักษร  |                                                         |
| ี่สำนวนด้วอักษร                   | 87                                                                                                  |             |                   |                   |        |                                                         |
| เริ่มแสดงตั้งแต่วันที่            | 24                                                                                                  | พฤศจิกาย    | u <b>y</b>        | 2553              | 3      |                                                         |
| จนถึง                             | 30                                                                                                  | ชั้นวาคม    |                   | 2553              | 3      |                                                         |
| ระดับความสำคัญ                    | 7-02                                                                                                |             |                   |                   |        |                                                         |

รูปที่ 25 หน้าจอแก้ไขข้อความที่ส่งไปยังนักศึกษาแล้ว

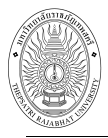

## 2.7 ค้นหาข้อมูลนักศึกษา

ท่านสามารถค้นหาข้อมูลนักศึกษาที่ต้องการได้

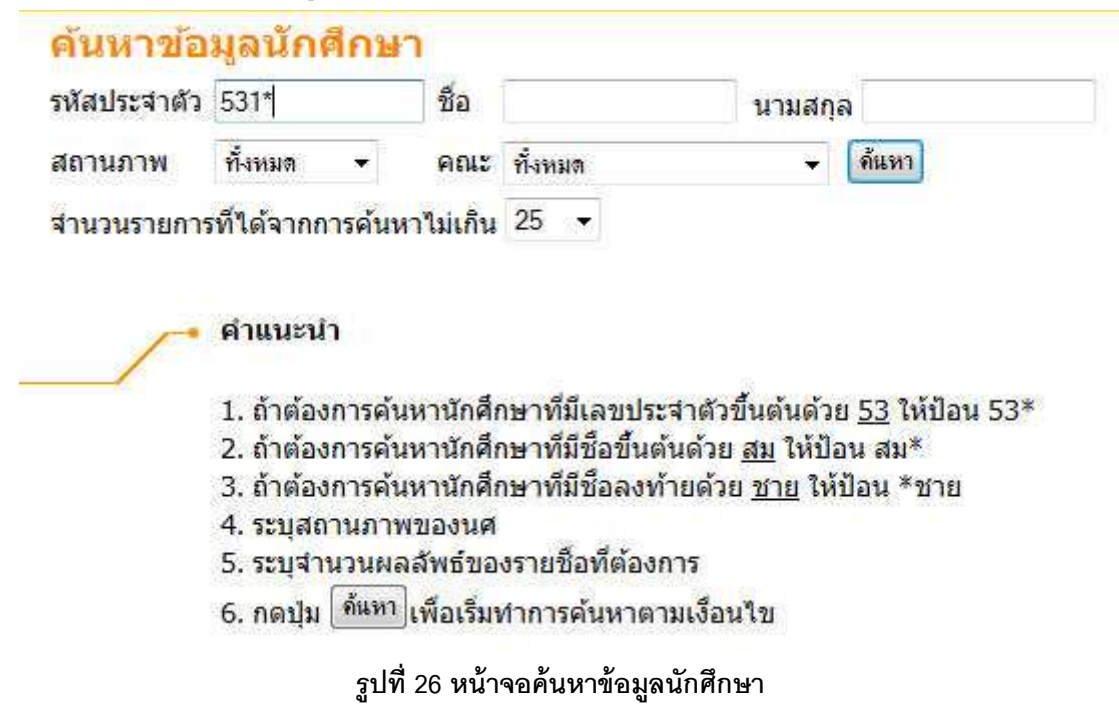

#### วิธีใช้งาน

- 1. จากหน้าจอเมนูหลัก คลิกที่เมนู "**ค้นหาข้อมูลนักศึกษา**"
- 2. ระบุเงื่อนไขที่ต้องการค้นหา
- กดปุ่ม "ค้นหา" เพื่อประมวลผล ได้ผลดังนี้
  เมื่อปรากฏหน้าจอนี้ สามารถคลิกที่รหัสนักศึกษาเพื่อดูรายละเอียดของนักศึกษาได้

#### ตารางเรียนนักศึกษา

#### ใช้เม้าส์คลิกที่รหัสนักศึกษาเพื่อแสดงข้อมูลนักศึกษา (ตามสิทธิ์ที่ท่านได้รับ)

- 1 <u>53144360121</u> ใม่ระบุ ไม่ระบุ
- 2 <u>53115200249</u> พรวิฉัตร์ แก้วมาลี
- 3 <u>53124010109</u> ปฏิญญา ทรัพย์มาก
- 4 <u>53124010106</u> บาร์ สรีสาไพ
- 5 <u>53124010107</u> วัคพ คลิกที่รหัสนักศึกษา
- 6 <u>53124010108</u> ธนฉี่ <sup>เพื่</sup>อดูข้อมูลนักศึกษา
- 7 <u>53124190120</u> พิเชฐ สว่างศรี
- 8 <u>53124190109</u> อมลิน อุนทะอ่อน

-ปกตี วิทยาศาสตร์และเทคโนโลยี ปกตี วิทยาศาสตร์และเทคโนโลยี ปกตี วิทยาศาสตร์และเทคโนโลยี ปกตี วิทยาศาสตร์และเทคโนโลยี ปกตี วิทยาศาสตร์และเทคโนโลยี ปกตี

## รูปที่ 27 หน้าจอรายชื่อนักศึกษาที่ตรงกับเงื่อนไขในการค้นหา

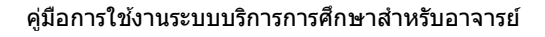

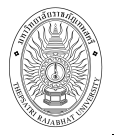

จาก รูปที่ 27 เมื่อท่านเลือกรหัสนักศึกษาที่ต้องการดูรายละเอียดแล้วจะปรากฎหน้าจอต่อไปนี้

| รหัสปร     | ະຈຳທໍ      | ñ 5311520                        | 00249                                                   |                       |                                         |
|------------|------------|----------------------------------|---------------------------------------------------------|-----------------------|-----------------------------------------|
| ชื่อ       |            | นางสาว เ<br><mark>มหาวิทย</mark> | พรวิฉัตร์ แก้วมาลี<br>เาลัยร <mark>า</mark> ชภัฏเทพสตรี | สถานภาพ<br>ระดับการศึ | ปกติ<br><mark>กษา</mark> ปริญญาตรี 5 ปี |
| คณะ        |            | ว <mark>ิ</mark> ทยาศา           | สตร์และเทคโนโลยี                                        | หลักสูตร              | <mark>ค</mark> รุศาสตรบัณฑิต            |
| สาขาวิร    | ชา         | คณิตศา                           | สตร์                                                    |                       |                                         |
| ที่อยู่ปัจ | งจุบัน     | j.                               |                                                         |                       |                                         |
| ที่อยู่ไ   | L          |                                  |                                                         |                       |                                         |
| ที่อยู่2   | 2          |                                  |                                                         |                       |                                         |
| เขต/เ      | อำเภล      | a                                |                                                         |                       |                                         |
| รหัสไ      | ปรษณ       | นีย์                             |                                                         |                       |                                         |
| โทร        |            |                                  |                                                         |                       |                                         |
| สังหวั     | <b>í</b> ด |                                  |                                                         |                       |                                         |
| สถาน       | ะราย       | เภาคการศึก                       | าษา                                                     |                       |                                         |
| ป          | ภาค        | สถานภาพ                          | สถานะการลงทะ                                            | เบียน                 | หนี้สิน                                 |
| 2553       | 1          | ปกติ                             | ทำการลงทะเบียนแล้ว                                      | ( ลงปกติ )            |                                         |
|            | 2          | ปกติ                             | ทำการลงทะเบียนแล้ว                                      | (ลงปกติ) -            | 4.800.00                                |

รูปที่ 28 หน้าจอข้อมูลนักศึกษาเมื่อคลิกที่รหัสประจำตัวนักศึกษา

## 2.8 ค้นหารายวิชา

ใช้สำหรับค้นหารายวิชาที่ท่านต้องการตรวจสอบรายละเอียดของแต่ละวิชา

## วิธีใช้งาน

- 1. จากหน้าจอเมนูหลัก คลิกที่เมนู "**ค้นหารายวิชา**"
- ระบุเงื่อนไขที่ต้องการค้นหากดปุ่ม "ค้นหา" เพื่อประมวลผล ได้ผลดังนี้

#### ด้นหารายวิชา

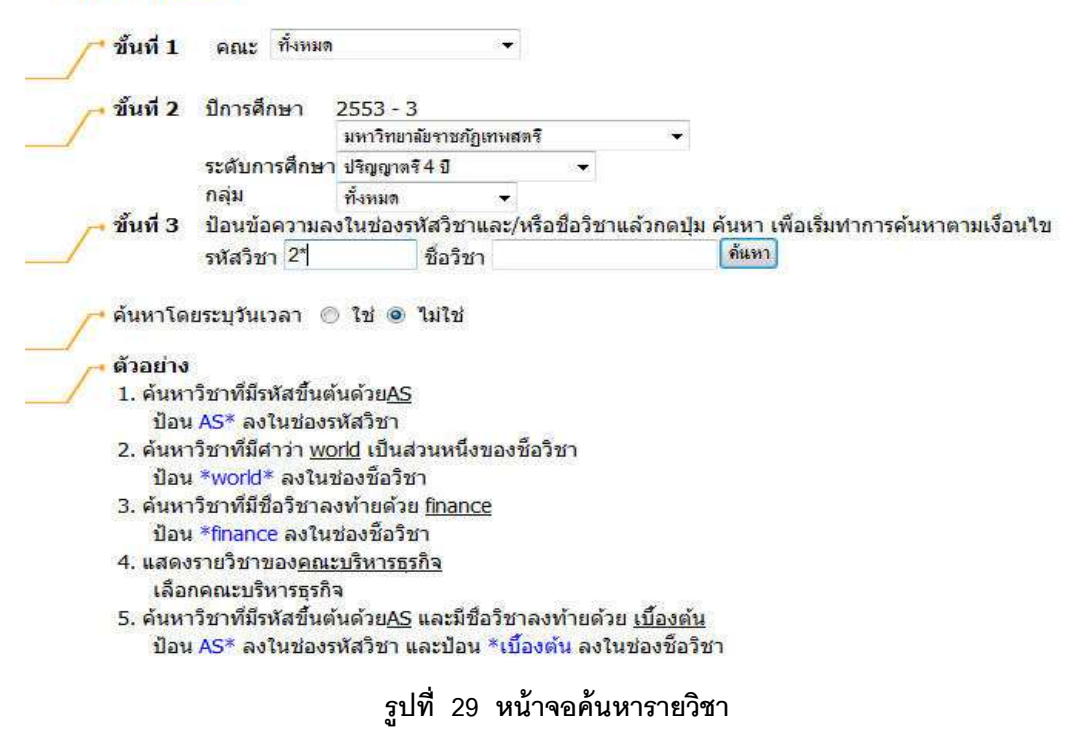

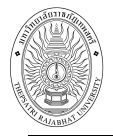

#### ด้นหารายวิชา

#### ุทุกคณะ รหัสวิชา: 2\* ปีการศึกษา 2553 / 3

| avv v v a d v a d                                 |
|---------------------------------------------------|
| ้ใช้เมาสดอิคทรหสวชาเพื่อแสดงรายอะเอียดของวิชาบิบๆ |
|                                                   |

|                                      | รหัสวิชา | ชื่อวิชา                                                                                 | หน่วยกิด | กลุ่ม | เวลา                                                         | จำนวนรับ | ลงแล้ว | เหลือ | สถานะ |
|--------------------------------------|----------|------------------------------------------------------------------------------------------|----------|-------|--------------------------------------------------------------|----------|--------|-------|-------|
|                                      | 2101202  | ภาษาไทยธุรกิจ                                                                            | 3(3-0-6) | 1     | WE08:30-11:15 101071<br>• FINAL: 26/05/54 08:30-12:15 10803  | 20       | 0      | 20    | ปกติ  |
|                                      | 2101202  | ภาษาไทยธุรกิจ                                                                            | 3(3-0-6) | 2     | WE08:30-11:15 10404<br>• FINAL: 24/05/54 13:00-17:15 101072  | 30       | 0      | 30    | ปกดิ  |
| คลิกที่นี่เพื่อดู<br>รายละเอียดแต่ละ | 01203    | การเขียนเพื่อการสื่อ<br>สาร                                                              | 3(3-0-6) | 3     | TU15:55-15:50 101071<br>• FINAL: 25/05/54 10:45-15:00 10403  | 40       | 1      | 39    | ปกดิ  |
| รายวิชา                              | 02003    | การอ่านภาษาอังกฤษ<br>เฉพาะกิจ                                                            | 3(3-0-6) | 2     | TH15:55-15:50 10602<br>• FINAL: 24/05/54 13:00-17:15 10802   | 10       | 1      | 9     | ปกติ  |
|                                      | 2102415  | การฝึกประสบการณ์<br>วิชาชีพภาษาอังกฤษ<br>• อาจารย์สาขาภาษา<br>อังกฤษ (ภาคภาษา<br>อังกฤษ) | 5 (350)  | 1     |                                                              | 12       | 0      | 12    | ปกติ  |
|                                      | 2202101  | วิถีโลก                                                                                  | 3(3-0-6) | 1     | WE08:30-13:05 101003<br>• FINAL: 23/05/54 08:30-12:15 101003 | 50       | 0      | 50    | ปกติ  |

[หน้าก่อน] [หน้าต่อไป]

## รูปที่ 30 หน้าจอแสดงรายวิชาที่ตรงกับเงื่อนไขการค้นหา

จาก รูปที่ 30 เมื่อท่านเลือกรายวิชาที่ต้องการดูรายละเอียดแล้วจะปรากฏหน้าจอต่อไปนี้

| 2102  | 003 Reading           | English for Specific P                                         | urposes                     |                       |                               |
|-------|-----------------------|----------------------------------------------------------------|-----------------------------|-----------------------|-------------------------------|
|       | การอ่าน               | กาษาอังกฤษเฉพาะกิจ                                             |                             |                       |                               |
|       | คณะ                   | มนุษยศาสตร์และสังคมศ                                           | าสตร์                       |                       |                               |
|       | หลักสตร               | sector and a sector sector                                     |                             |                       |                               |
|       | หน่วยกิต              | 3(3-0-6)                                                       |                             |                       |                               |
|       | เลือก ภา              | <mark>คการศึกษาที่:                                    </mark> | 3▶                          |                       |                               |
|       | พยาลัยราชดัด          | เมษุสตรี                                                       |                             |                       |                               |
| ปริญ  | าวตรี 4 ปี            | 6 FT F 16 F 17 5                                               |                             |                       |                               |
| กลุ่ม | วัน                   | เวลา                                                           | ห้อง                        | เรียน                 | ที่นั่ง(เปิด-ลง-เหลือ)        |
| 2     | พฤหัสบดี              | 14:55-15:50                                                    | 10/602                      | С                     | 10-1-9                        |
|       | อาจารย์:<br>สำรองให้: | เทคโนโลยีสารสนเทศ ร่<br>สารสนเทศ                               | ปี 3 ขึ้นไป รุ่น 511 กลุ่มx | 511846401 : เทคโนโลยี | 10-1-9                        |
|       | สอบปลาย<br>ภาค:       | 24 พ.ค. 2554 เวลา 13                                           | :00 - 17:15 10/802          |                       |                               |
| ปริญส | ญาตรี 4 ปี พิเศ       | เษ                                                             |                             |                       | dedatation and a construction |
| กลุ่ม | วัน                   | เวลา                                                           | ห้อง                        | เรียน                 | ที่นั่ง(เปิด-ลง-เหลือ)        |
| 1     | ไม่มีข้อมูล           |                                                                |                             |                       | 35-0-35                       |
|       | อาจารย์:<br>สารองให้: | อาจารย์ศศิวิมล สุทธิสา<br>นิติศาสตร์ ปี 1 ขึ้นไป รุ่ง          | ร<br>ม 531 กลุ่มx 53254750  | 1 : นิติศาสตร์        | 35-0-35                       |

#### หมายเหตุ

เรียน C = Lecture L = Lab R = ประชุม S = Self Study T = ดิว

## รูปที่ 31 หน้าจอแสดงรายละเอียดรายวิชา

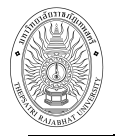

## 2.9 ค้นหาตารางเรียน

หากท่านต้องการทราบตารางเรียนของนักศึกษาที่ท่านเป็นที่ปรึกษาอยู่ หรือ กรณีที่ท่านได้รับสิทธิ ในการดู ข้อมูลของนักศึกษาในมหาวิทยาลัย ท่านสามารถใช้เมนู ค้นหาตารางเรียนได้

#### วิธีใช้งาน

- 1. จากหน้าจอเมนูหลัก คลิกที่เมนู "**ค้นหาตารางเรียน**"
- 2. ระบุเงื่อนไขที่ต้องการค้นหา กดปุ่ม "**ค้นหา**" เพื่อประมวลผล ได้ผลดังนี้

| เน้กศึ  | กษา                            |                                                      | ระบุเงื่                                                  | อนไข                                                                     |                                                                                                    |
|---------|--------------------------------|------------------------------------------------------|-----------------------------------------------------------|--------------------------------------------------------------------------|----------------------------------------------------------------------------------------------------|
| 531*    |                                | ชื่อ                                                 |                                                           | ี้น <mark>ามสกุ</mark> ล                                                 |                                                                                                    |
| ทั้งหมด | •                              | คณะ                                                  | วิทยาการจัดการ                                            |                                                                          | คลิกปุ่ม " ค้นหา "                                                                                            |
|         | <b>เน้กศี</b><br>31*<br>กังหมด | <mark>เน้กศึกษา</mark><br>31*<br>วังหมด <del>-</del> | <mark>เน้กศึกษา</mark><br>31* ชื่อ<br>1ังหมด <b>- คณะ</b> | <mark>เน้กศึกษา</mark><br>31* ชื่อ<br>กังหมด <b>√ คณะ</b> วิทยาการจัดการ | <mark>เน็กศึกษา</mark> ระบุเงื่อนไข<br>31* ชื่อ นามสกุล<br>กังหมด <b>- คณะ</b> วิทยาการจัดการ <b>- คึแห</b> า |

ดำแนะนำ
 ถ้าต้องการค้นหานักศึกษาที่มีเลขประจำตัวขึ้นต้นด้วย <u>53</u> ให้ป้อน 53\*
 ถ้าต้องการค้นหานักศึกษาที่มีชื่อขึ้นต้นด้วย <u>สม</u> ให้ป้อน สม\*
 ถ้าต้องการค้นหานักศึกษาที่มีชื่อลงท้ายด้วย <u>ชาย</u> ให้ป้อน \*ชาย
 ระบุสถานภาพของนศ
 ระบุจำนวนผลลัพธ์ของรายชื่อที่ต้องการ
 กดปุ่ม <u>ด้แหา</u>เพื่อเริ่มทำการค้นหาตามเงือนไข

## รูปที่ 32 หน้าจอค้นหาตารารงเรียน

เมื่อคลิกปุ่มค้นหา จะปรากฏหน้าจอดัง รูปที่ 33 แสดงข้อมูลนักศึกษาที่ตรงกับเงื่อนไขที่ใช้ในการค้นหา

## ตารางเรียนนักศึกษา

#### กรุณาใช้เม้าส์คลิกที่รหัสประจำตัวนักศึกษาเพื่อดูข้อมูลตารางสอน

| <br>ดดิกที่งามัสบักสึกษา | 1 53104410101               | นิตยา พลเดชรังสี<br>Nitava | <mark>วิทยาการจัดการ</mark><br>ปกติ     |
|--------------------------|-----------------------------|----------------------------|-----------------------------------------|
| เพื่อดูข้อมูล            | <b>2</b> <u>53104410102</u> | อนุรักษ์ ศรีวิลัย          | <mark>วิทยาการจัดการ</mark><br>ปกติ     |
|                          | <b>3</b> <u>53104410103</u> | สุดารัตน์ ตาวงค์           | <mark>วิทยาการจัดการ</mark><br>ปกติ     |
|                          | 4 <u>53104410104</u>        | กิตติยา ทับพุ่ม            | <mark>วิทยาการจัดการ</mark><br>ปกติ     |
|                          | 5 <u>53104410108</u>        | วีณา สาปี                  | <mark>วิทยาการจัดการ</mark><br>ปกติ     |
|                          | 6 <u>53104410109</u>        | ฐนกร คำบจร                 | <mark>วิทยาการจัดการ</mark><br>ปกติ     |
|                          | 7 <u>53104410110</u>        | ณัฐพงษ์ สานงค์หมู่         | <mark>วิทยาการจัด</mark> การ<br>พ้นสภาพ |
|                          | 8 53104410111               | จุฑามาศ ผูกโพธิ์           | ว <mark>ิทยาการจัดการ</mark><br>ปกติ    |

#### รูปที่ 33 หน้าจอแสดงรายชื่อนักศึกษาที่ตรงตามเงื่อนไขการค้นหา

📧 ข้อมูลที่แสดงในคู่มือเล่มนี้ เป็นเพียงข้อมูลที่จัดทำขึ้นเพื่อแสดงผลเป็นตัวอย่างการใช้งานเท่านั้น

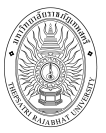

#### ตารางเรียน/สอบของรายวิชาที่ลงทะเบียนไว้แล้ว

| ชื่อ                     | นางสาวนิตยา พลเดชรังสี |
|--------------------------|------------------------|
| สถานภาพ                  | ปกติ                   |
| คณะ                      | วิทยาการจัดการ         |
| <mark>สาขาว</mark> ิชา   | นิเทศศาสตร์            |
| อ. ที่ปรึกษา             | อาจารย์กฤษฎา           |
| ปีการศึกษา <b>4255</b> 3 | ▶/ <u>1</u> 2          |

| Day/Time | 8:00-9:00 | 9:00-10:00                  | 10:00-11:00              | 11:00-12:00        | 12:00-13:00 | 13:00-14:00       | 14:00-15:00           | 15:00-16:00     | 16:00-17:00 |
|----------|-----------|-----------------------------|--------------------------|--------------------|-------------|-------------------|-----------------------|-----------------|-------------|
| จันทร์   |           | <u>3101101</u> , 15<br>6301 |                          | -                  |             |                   |                       |                 |             |
| 5.00F    |           | 2204101,4<br>2207           | 2110101<br>2207          | ,8                 |             | <u>3201</u><br>10 | <u>103</u> , 1<br>509 |                 |             |
| BVH D    |           |                             |                          | 4100102,<br>3402   | 6           |                   |                       | 320110<br>10509 | 2,1         |
| ųs       |           | 2102101, 10<br>2207         | 2204101<br>2207          | ,4                 |             |                   |                       |                 |             |
| พฤหัสบดี |           | 4100102, 6<br>3402          | <u>3101101</u> ,<br>6301 | 15                 |             |                   |                       |                 |             |
| ant.     |           | 3201102, 1<br>10509         | 3201103<br>10509         | ,1                 |             | <u>2110</u><br>22 | 101, 8<br>107         |                 |             |
| Mit1.3   |           |                             |                          | 2102101, 1<br>2207 | 10          |                   |                       |                 |             |

\* ข้อมูลที่ปรากฏอยู่ในตารางเรียนประกอบด้วย รหัสวิชา, กลุ่ม และห้องเรียน ตามลำดับ

#### ดารางปกติ วิชามีเรียนหลายห้อง <mark>วัน/เวลาซ้อน</mark>

|          | ตาราง                                                                 | สอบ   |            | _                                                                 |
|----------|-----------------------------------------------------------------------|-------|------------|-------------------------------------------------------------------|
| รหัสวิชา | ชื่อวิชา                                                              | กลุ่ม | สอบกลางภาค | สอบปลายภาค                                                        |
| 2102101  | English for Communication<br>ภาษาอังกฤษเพื่อการสื่อสาร                | 10    | (#)        | (C) 25 ก.พ. 2011<br>เวลา 08:30-10:30<br>ห้อง 5405 ที่นั่ง 60      |
| 2110101  | Meaning of Life<br>ความจริงของชีวิต                                   | 8     |            | (C) 1 มี.ค. 2011<br>เวลา 08:30-10:30<br>ห้อง 2Q ที่นั่ง 1         |
| 2204101  | Thai Living<br>วิถึไทย                                                | 4     |            | (C) 3 มี.ค. 2011<br>เวลา 13:00-15:00<br>ห้อง 5402 ที่นั่ง 56      |
| 3101101  | Organization and Management<br>องค์การและการจัดการ                    | 15    | 1572       | (C) 1 มี.ค. 2011<br>เวลา 13:00-15:00<br>ห้อง นอกตาราง ที่นั่ง 162 |
| 3201102  | Language for Communication Arts<br>ศิลปะการใช้ภาษาเพื่องานนิเทศศาสตร์ | 1     |            | (C) 22 ก.พ. 2011<br>เวลา 13:00-15:00<br>ห้อง นอกตาราง ที่นั่ง 440 |
| 3201103  | Mass Communication<br>การสื่อสารมวลชน                                 | 1     |            | (C) 23 ก.พ. 2011<br>เวลา 13:00-15:00<br>ห้อง นอกตาราง ที่นั่ง 583 |
| 4100102  | Mathematics for Life<br>คณิตศาสตร์เพื่อชีวิต                          | 6     | 371        | (C) 3 มี.ค. 2011<br>เวลา 08:30-10:30<br>ห้อง 2F ที่นั่ง 1         |

หมายเหตุ C = Lecture L = Lab R = ประชุม S = Self Study T = ดิว

## รูปที่ 34 หน้าจอตารางเรียนนักศึกษา

## 2.10 ค้นหาตารางสอน

หน้าจอนี้ เป็นหน้าจอสำหรับอาจารย์ผู้สอนแต่ละท่านสามารถค้นหารายละเอียดตารางสอนของท่านได้ ในแต่ละภาคการศึกษา (ระบบจะแสดงรายชื่อของอาจารย์ที่อยู่มีสังกัดคณะ สาขาเท่านั้น)

#### วิธีใช้งาน

- 1. จากหน้าจอเมนูหลัก คลิกที่เมนู "**ค้นหาตารางสอน**"
- 2. ระบุเงื่อนไขที่ต้องการค้นหา คลิกปุ่ม "**ค้นหา**" เพื่อประมวลผล ได้ผลดังนี้

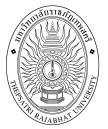

## ดารางสอนอาจารย์

| โปรดระบุชื่อ | สามารถ         | นามสกุล                |  | ด้นหา |
|--------------|----------------|------------------------|--|-------|
| จำนวนรายกา   | รที่ได้จากการค | <b>กันหาไม่เคิน</b> 25 |  |       |

#### <mark>ดำ</mark>แนะนำ

- ถ้าต้องการค้นหาอาจารย์ที่มีชื่อขึ้นต้นด้วย <u>สม</u> ให้ป้อน สม\*
- ถ้าต้องการค้นหาอาจารย์ที่มีชื่อลงท้ายด้วย <u>ชาย</u> ให้ป้อน \*ชาย
- ระบุจานวนผลลัพธ์ของรายชื่อที่ต้องการ
- 4. กดปุ่ม (กั้นหา)เพื่อเริ่มทำการค้นหาตามเงื่อนไข

รูปที่ 35 หน้าจอค้นหาตารางสอนอาจารย์

## ตารางสอนอาจารย์

#### กรุณาใช้เม้าส์คลิกที่ตัวเลขลำดับเพื่อแสดงข้อมูลตารางสอน

1 อาจารย์ สามารถ พยอมหอม

คลิกที่รายชื่อเพื่อดูข้อมูล

#### รูปที่ 36 หน้าจอแสดงรายชื่ออาจารย์ผู้สอนที่ตรงตามเงื่อนไขการค้นหา

| Day/Time 8:0    | 00-9:00 9:00-10:00                         | 10:00-11:00      | 11:00-12:00                            | 12:00-13:00    | 13:00-14:00 | 14:00-15:00 | 15:00-16:00         | 16:00-17:0 |
|-----------------|--------------------------------------------|------------------|----------------------------------------|----------------|-------------|-------------|---------------------|------------|
| จันทร์          |                                            |                  |                                        |                |             |             |                     |            |
| อังคาร          | 4100101, 7<br>3/402<br>4100101, 5<br>3/402 |                  |                                        |                |             |             |                     |            |
| મક              | 4000106, 2<br>3/402<br>4000106, 3<br>3/402 |                  | 4100101,<br>3/402<br>4100101,<br>3/402 | 5              |             |             |                     |            |
| พฤษัสบด์        | 4104210, 1<br>3/403                        | 4104310<br>3/405 | ,1                                     |                |             |             |                     |            |
|                 | 4104310, 1<br>3/406                        |                  |                                        |                | 4104        | 210, 1      |                     |            |
| ศตร์            |                                            |                  |                                        |                |             |             | 400010              | 6,3        |
|                 |                                            |                  |                                        |                |             |             | 4000106, 2<br>3/402 |            |
| อาหิตย์         | 4100<br>3/                                 | 0101, 3<br>404   |                                        |                |             |             |                     |            |
| ข้อมูลที่ปรากฏ  | อยู่ในดารางเรียนป                          | ระกอบด้วย รพั    | ัสวิชา, กลุ่ม เ                        | เละห้องเรียน ( | ตามลำดับ    |             |                     |            |
| ารางปกติ วิชาร์ | มีเรียบหลายห้อง วั                         | น/เวลาซ้อน       |                                        |                |             |             |                     |            |
|                 |                                            | STERING R        |                                        |                |             |             |                     |            |
| องทำงาน         | แสนกแสนพัฒ                                 | นาและสารสนเท     | ल                                      |                |             |             |                     |            |
| มลล์            | TTT@ho                                     | tmail.con        | n                                      |                |             |             |                     |            |
| วงเวลาการทำง    | 8:30 - 17:00                               | ч.               |                                        |                |             |             |                     |            |
| ปประ            |                                            |                  |                                        |                |             |             |                     |            |

#### รูปที่ 37 หน้าจอแสดงตารางสอนอาจารย์

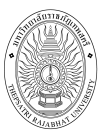

## 2.11 ค้นหาตารางการใช้ห้อง

หน้าจอนี้ เป็นหน้าจอสำหรับค้นหาการใช้ห้อง ท่านสามารถดูรายละเอียดห้องที่ท่านต้องการใช้ได้ว่าห้อง นั้นว่าง หรือไม่ ว่างในวันและเวลาใด

#### วิธีใช้งาน

- 1. จากหน้าจอเมนูหลัก คลิกที่เมนู "**ค้นหาตารางการใช้**"
- 2. เลือกรูปแบบการแสดงข้อมูล **แต่ละห้อง** หรือ **ทุกห้อง**
- 3. กรณีเลือก แต่ละห้อง ให้เลือกอาคารที่ต้องการแสดงผลข้อมูล จากรูปที่ 38 จากนั้นคลิกอาคารที่

ต้องการตรวจสอบห้อง จะปรากฏข้อมูลดังรูปที่ 39

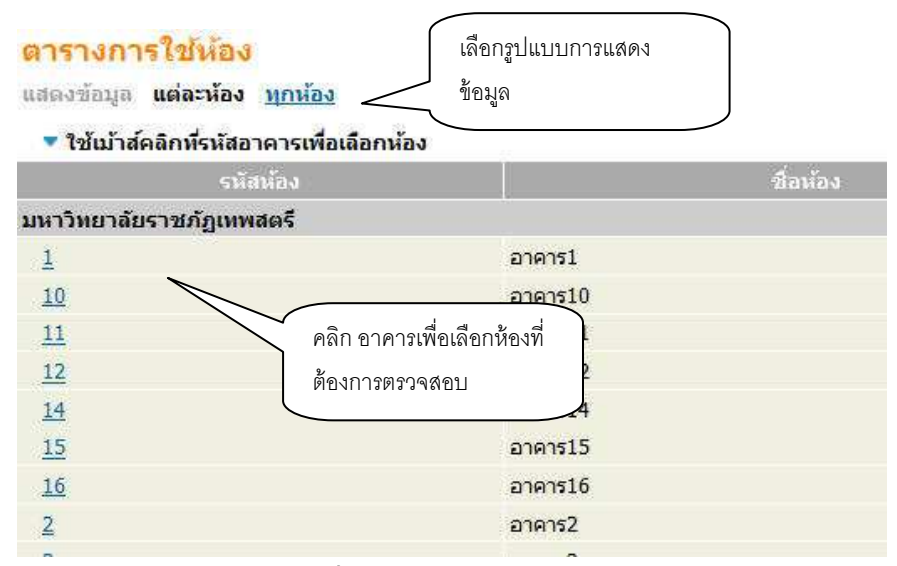

รูปที่ 38 หน้าจอข้อมูลอาคาร

| <mark>ตารางก</mark><br>มหาวิทยาล์ | <mark>ารใช้ห</mark> ลั<br>เยราชภัฏเห | อง<br>เพสตรี อาคา | 510               |                        |                 | เลือกน้           | <b>้</b> ้ขงที่ต้องการ |             |
|-----------------------------------|--------------------------------------|-------------------|-------------------|------------------------|-----------------|-------------------|------------------------|-------------|
| ห้อง 1010                         | 03 : 10/1003                         | ประเภท : ไม่กำห   | หนด ความจุ : 36 ส | ขอานอาพ∶N พื้นจ้       | l: <del>,</del> |                   |                        |             |
| <mark>คุณ</mark> ลักษณ            | เะ <mark>ห้องปรับ</mark>             | อากาศ             |                   |                        |                 |                   |                        |             |
| <mark>ปีการศึกษ</mark>            | 142553 🕨                             | /123 -            |                   | เลือกปีภาคการ          | ศึกษาที่ต้องกา  | รตรวจสอบ          |                        |             |
| Day/Time                          | 8:00-9:00                            | 9:00-10:00        | 10:00-11:00       | 11:00-12:00            | 12:00-13:00     | 13:00-14:00       | 14:00-15:00            | 15:00-16:00 |
| จันหร์                            |                                      | 5103403, 1<br>L21 |                   |                        |                 | <u>4124</u><br>L  | <u>604</u> , 2<br>21   |             |
|                                   |                                      | 5105305,1         | 310741<br>L21     | <u>6, 1</u>            |                 | <u>3102</u>       | <u>302</u> , 2<br>21   |             |
| อิงคาร                            |                                      |                   |                   | <u>5103403</u> ,       | t I             |                   |                        |             |
|                                   |                                      | <u>3107416, 1</u> | <u>310230</u>     | 2, 2                   |                 |                   |                        |             |
| ηε                                |                                      |                   |                   | <u>1100301</u> ,       | 1               |                   |                        |             |
| พฤหีสบดี                          |                                      |                   |                   |                        |                 | 2201308, 2<br>L21 | 22013<br>L21           | 12,4<br>l   |
| ศุกร์                             |                                      | 2201308, 2<br>L21 |                   | <u>5105305,</u><br>L21 | 1               | <u>2104</u><br>L  | <u>202</u> , 1<br>21   |             |
| เสาร์                             | <u>2201406,</u> 1<br>L22             |                   |                   |                        |                 | 2209202, 1<br>L22 |                        |             |
|                                   | 2201312, 1                           |                   |                   |                        |                 | 2201216, 1<br>122 |                        |             |
| อาทคย                             |                                      |                   |                   |                        |                 | 2201216, 2<br>L22 |                        |             |

## รูปที่ 39 หน้าจอตารางการใช้ห้อง กรณีเลือกแสดงข้อมูลแต่ละห้อง

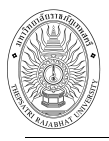

4. กรณีเลือก ทุกห้อง ให้เลือกวันที่ต้องการแสดงผลข้อมูลจะปรากฏข้อมูลดังรูปที่ 40

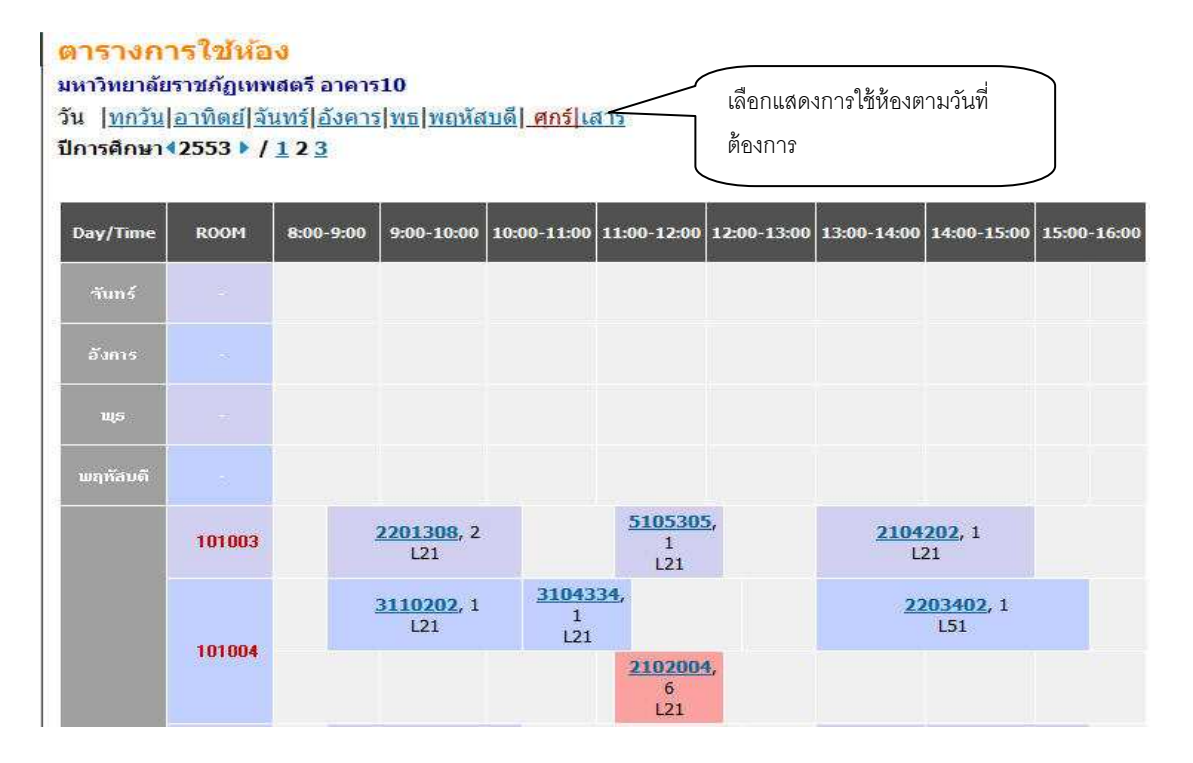

## รูปที่ 40 หน้าจอตารางการใช้ห้อง กรณีเลือกแสดงข้อมูลทุกห้อง

## 2.12 รายการความคิดเห็น

เป็นเมนูสำหรับดู และตอบรายการความคิดเห็นต่างๆ ที่ส่งถึงอาจารย์โดยตรง

#### วิธีใช้งาน

- 1. จากหน้าจอเมนูหลัก คลิกที่เมนู **"รายการความคิดเห็น**"
- 2. เลือกเดือน/ปี ที่ต้องการดูรายการความคิดเห็น

#### อาจารย์ผู้พัฒนาระบบ บริการการศึกษา

| ประจำ  | เดือน | มกราคม 2554 🕨                                                                                                    |   |
|--------|-------|----------------------------------------------------------------------------------------------------|---|
| วันที่ | เวลา  | ข้อความ                                                                                                    |   |
| 18     | 15:28 | จาก อาจารย์ผู้พัฒนาระบบ บริการการศึกษา<br><mark>ศำถาม</mark> ทดสอบระบบ 18/01/54<br><u>ศำตอบ</u> รับทราบครับ<br>วัน อาทิตย์ 27 กุมภาพันธ์, 2554 เวลา 22:03 โดย อาจารย์ผู้พัฒนาระบบ บริการการศึกษ | ı |
| 17     | 13:02 | จาก อาจารย์ผู้พัฒนาระบบ บริการการศึกษา<br><mark>ศาถาม</mark> ทดสอบระบบครับ<br><u>ศาตอบ</u> ครับทราบครับ<br>วัน อาทิตย์ 27 กุมภาพันธ์, 2554 เวลา 22:03 โดย อาจารย์ผู้พัฒนาระบบ บริการการศึกษ     | n |

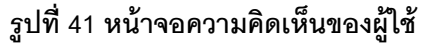

3. หากต้องการโต้ตอบกับนักศึกษา ให้คลิกที่ "คำตอบ" จากนั้น ป้อนข้อความที่ต้องการโต้ตอบ

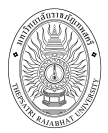

้กับนักศึกษา ลงในช่องว่าง เลือกประเภทการตอบ ว่าต้องการตอบส่วนบุคคล หรือตอบให้บุคคลส่วนรวม จากนั้น

## คลิกที่ปุ่ม "**ส่งข้อความ**"

# ตอบความคิดเห็นของผู้ใช้

| จาก                   | นางสาว สวย สดใส (นักศึก                    | เษา)                                       |
|-----------------------|--------------------------------------------|--------------------------------------------|
| วัน                   | อาทิตย์ 10 พฤษภาคม, 25                     | 52 เวลา 21:56                              |
| ข้อความ               | ลงทะเบียนปีการศึกษา 255                    | 52/1 เริ่มวันที่เท่าไรตะ                   |
| วันที่ 10 - 20 มิถุนา | ยน 2552 ค่ะ                                | พิมพ์ช้อความลงในช่องว่าง เพื่อ<br>ตอบคำถาม |
| ท่านสามารถระบุข้อผ    | จวามได้สู <mark>งสุดไม่เกิน 255 ต</mark> ั | ้วอักษร                                    |
| จ้ำนวนด้วอักษร        | 35                                         | เลือกชนิดของคำตอบ                          |
| ชนิดของคำดอบ          | ดอบส่วนบุคคล 👻                             |                                            |
|                       | ส่งข้อความ                                 | คลกลงขอความ                                |

## รูปที่ 42 หน้าจอตอบความคิดเห็นของผู้ใช้

## 2.13 เสนอความคิดเห็น

หากท่านมีข้อคิดเห็นประการใด ท่านสามารถเสนอความคิดเห็นโดยผ่านระบบบริการการศึกษาได้ ข้อมูลต่างๆที่ท่านเสนอจะเป็นประโยชน์อย่างมากในการปรับปรุงบริการต่างๆให้ดียิ่งขึ้น

## วิธีใช้งาน

- 1. จากหน้าจอข่าวประกาศถึงตัวนักศึกษา ให้นักศึกษาคลิกที่เมนู "**เสนอความคิดเห็น**"
- 2. ป้อนความคิดเห็นต่างๆลงในช่องว่าง
- คลิกที่ปุ่ม "ส่งข้อความ"

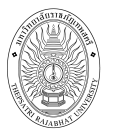

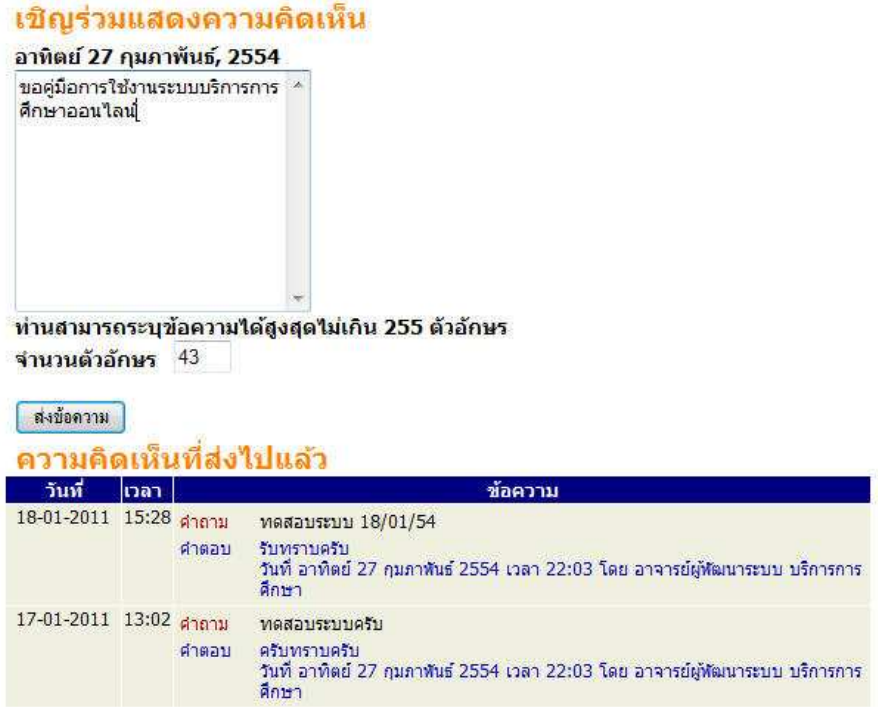

รูปที่ 43 การร่วมแสดงความคิดเห็นผ่านระบบบริการการศึกษา

## 2.14 ประวัติการเข้าใช้ระบบ

เป็นหน้าจอตรวจสอบการเข้าใช้ระบบของ Login ของท่าน จะดูได้ว่าท่านเข้ามาใช้ระบบตั้งแต่วันใด เวลาเท่าใด และใช้เครื่องคอมพิวเตอร์ IP อะไรได้ เพื่อตรวจสอบการใช้งานระบบของท่านที่ผ่านมา โดยคลิกที่ เมนู "**ประวัติการเข้าใช้ระบบ**" ปรากฏดังรูปที่ 44

| ไระวัติการเข้าใช้ระบบ<br>ไระจำเดือน ∢ พฤศจิกายน 2553 ▶ |       |                                 |               |  |                         |  |    |       |                                                 |               |                 |          |
|--------------------------------------------------------|-------|---------------------------------|---------------|--|-------------------------|--|----|-------|-------------------------------------------------|---------------|-----------------|----------|
|                                                        |       |                                 |               |  |                         |  | 74 | 15:06 | เข้าสราชแสมเร็ว                                 | 115 87 242 48 | พรารสอบขอมูลเพย | หมายเหตุ |
|                                                        |       |                                 |               |  |                         |  | 27 | 15:06 | เข้าสระบบตาเรง<br>เข้าสระบบโดยใช้สิทธิ์ อาวารย์ | 115 87 242 48 |                 |          |
|                                                        | 13:53 | ทำการแทนโดย อาจารย์ที่ปรึกษา    | 115.87.242.48 |  |                         |  |    |       |                                                 |               |                 |          |
|                                                        | 13:48 | เข้าสู่ระบบโดยใช้สิทธิ์ อาจารย์ | 115.87.242.48 |  |                         |  |    |       |                                                 |               |                 |          |
|                                                        | 13:48 | เข้าสู่ระบบสำเร็จ               | 115.87.242.48 |  |                         |  |    |       |                                                 |               |                 |          |
|                                                        | 12:15 | เข้าสู่ระบบสำเร็จ               | 58.8.96.92    |  |                         |  |    |       |                                                 |               |                 |          |
|                                                        | 12:15 | เข้าสู่ระบบโดยใช้สิทธิ์ อาจารย์ | 58.8.96.92    |  |                         |  |    |       |                                                 |               |                 |          |
|                                                        | 11:00 | ส่งเกรดผ่าน web                 | 58.8.96.92    |  | 2/2553 1103081 : SECT 1 |  |    |       |                                                 |               |                 |          |
|                                                        | 10:59 | แก้ไขคะแนนดิบ                   | 58.8.96.92    |  | 2/2553 1103081 : SECT 1 |  |    |       |                                                 |               |                 |          |
|                                                        | 10:50 | แก้ไขคะแนนดิบ                   | 58.8.96.92    |  | 2/2553 1103081 : SECT 1 |  |    |       |                                                 |               |                 |          |
|                                                        | 10:50 | แก้ไขคะแนนดีบ                   | 58.8.96.92    |  | 2/2553 1103081 : SECT 1 |  |    |       |                                                 |               |                 |          |
|                                                        | 10:49 | แก้ไขคะแนนดิบ                   | 58.8.96.92    |  | 2/2553 1103081 : SECT 1 |  |    |       |                                                 |               |                 |          |
|                                                        | 10:42 | แก้ไขคะแนนดีบ                   | 58.8.96.92    |  | 2/2553 1103081 : SECT 1 |  |    |       |                                                 |               |                 |          |

รูปที่ 45 หน้าจอประวัติการเข้าใช้ระบบ

#### 2.15 ออกจากระบบ

เมื่อเสร็จสิ้นการใช้งานระบบบริการการศึกษาแล้ว ท่านต้องคลิกที่ปุ่ม "**ออกจากระบบ**" เพื่อป้องกันมิให้ ผู้อื่นเข้ามาใช้งานระบบแทนตัวท่าน